| TRACE32 Online Help                    |      |
|----------------------------------------|------|
| TRACE32 Directory                      |      |
| TRACE32 Index                          |      |
| TRACE32 Documents                      | . 🖻  |
| ICD In-Circuit Debugger                | . 6  |
| Processor Architecture Manuals         | . 🗁  |
| TriCore                                | . 🗁  |
| MCDS User's Guide                      | . 1  |
| Introduction                           | . 4  |
| Intended Audience                      | 4    |
| How to read this Document              | 5    |
| Related Documents                      | 5    |
| Background Information                 | . 7  |
| Trace Source                           | 7    |
| Program Trace                          | 7    |
| Trace Sink                             | 8    |
| Trace Filter and Trigger               | 8    |
| The Emulation Device Concept           | 9    |
| TRACE32 Support for Emulation Devices  | . 11 |
| Feature Overview                       | 11   |
| Target Interface                       | 12   |
| MCDS Licensing                         | 12   |
| MCDS Basic Features                    | . 14 |
| MCDS Concept                           | 14   |
| MCDS of XC2000ED and C166              | 14   |
| MCDS of TriCore                        | 15   |
| MCDS Configuration                     | 17   |
| General Settings                       | 17   |
| Timestamp Setup                        | 18   |
| Trace Buffer Configuration             | 18   |
| AGBT High-speed Serial Trace           | 18   |
| Trace Sources                          | 18   |
| Example: Core Trace on TriCore AURIX   | 19   |
| Example: Bus Trace on TriCore AUDO-MAX | 20   |
| Trace Control                          | 21   |
| Trace States                           | 21   |
|                                        |      |

| Trace Buffer Size and Usage                     | 22 |
|-------------------------------------------------|----|
| Trace Modes                                     | 22 |
| Trace Trigger Configuration                     | 22 |
| Other Trace Configuration Features              | 23 |
| Basic Trace Usage                               | 23 |
| Trigger and Filter via Break.Set command        | 24 |
| MCDS Breakpoints                                | 25 |
| Trace Filter                                    | 35 |
| Examples                                        | 35 |
| Watchpoints                                     | 38 |
| Example                                         | 38 |
| Benchmark Counters                              | 39 |
| Counting Chip-internal Signals                  | 40 |
| Example                                         | 40 |
| Counting User-defined Events                    | 40 |
| Example                                         | 40 |
| Trace Decoding                                  | 41 |
| Searching the Trace                             | 43 |
| Specific Cycles                                 | 43 |
| Special Events                                  | 44 |
| Exception Decoding                              | 44 |
| Exception Decoding Using Tables                 | 45 |
| Exception Decoding Using DCU Messages           | 45 |
| Trace Limitations and Restrictions              | 46 |
| MCDS Unlocking                                  | 47 |
| OCTL Complex Trigger Programming                | 48 |
| OCTL Features                                   | 48 |
| OCTL Example: Bus Trigger                       | 48 |
| Clock System                                    | 50 |
| EEC Clock System                                | 50 |
| Maximum Clock Frequency                         | 51 |
| Allowed Clock Ratios                            | 51 |
| Verifying the Clock Setup                       | 52 |
| Device Specific Details                         | 52 |
| XC2000ED and C166                               | 53 |
| TriCore AUDO-NG (TC v1.3)                       | 53 |
| TriCore AUDO-F, AUDO-S and AUDO-MAX (TC v1.3.1) | 53 |
| TriCore AUDO-MAX (TC v1.6)                      | 54 |
| TriCore AURIX (TC v1.6.1)                       | 54 |
| MCDS Clock System                               | 55 |
| MCDS Sampling                                   | 55 |
| MCDS Timestamps                                 | 55 |
| Clock Counters                                  | 56 |

| Timestamp Configuration                                      | 56 |
|--------------------------------------------------------------|----|
| Timestamp Decoding                                           | 57 |
| Example                                                      | 57 |
| Timer and Periodic Trigger                                   | 57 |
| Emulation Memory                                             | 58 |
| Background Information                                       | 58 |
| EMEM Partitioning                                            | 59 |
| Memory Arrays and Tiles                                      | 59 |
| Trace Buffer Configuration                                   | 60 |
| GUI Integration                                              | 61 |
| PRACTICE Functions                                           | 62 |
| Co-operation with Third-party Usage                          | 62 |
| Configuration Example                                        | 63 |
| Device Specific Details                                      | 64 |
| TriCore AUDO-NG                                              | 64 |
| TriCore AUDO-F                                               | 64 |
| TriCore AUDO-S and AUDO-MAX                                  | 65 |
| TriCore AURIX                                                | 65 |
| AGBT High-speed Serial Trace                                 | 66 |
| Background Information                                       | 66 |
| Xilinx Aurora                                                | 67 |
| Requirements                                                 | 68 |
| AGBT Configuration                                           | 70 |
| Trace Streaming                                              | 71 |
| Limitations and Restrictions                                 | 72 |
| Advanced Emulation Device Access                             | 74 |
| EEC Access                                                   | 74 |
| EEC EMEM Access                                              | 75 |
| EEC Register Access                                          | 75 |
| Impact of Direct EEC Access                                  | 76 |
| Guarded MCDS Programming                                     | 76 |
| Timestamp Usage                                              | 77 |
| Trigger Program Example                                      | 77 |
| Example Scripts                                              | 79 |
| Known Issues and Application Hints                           | 80 |
| Concurrent Usage of OCDS-L2 Off-chip Trace and On-chip Trace | 80 |
| PCP Channel ID                                               | 80 |
| Workaround for the TASKING PCP C/C++ Compiler                | 80 |
| No Trace Content Displayed (TriCore AUDO only)               | 81 |
| Glossary                                                     | 82 |
| Infineon Glossary                                            | 82 |
| Lauterbach Glossary                                          | 83 |

### ©1989-2014 Lauterbach GmbH 3

## Version 10-Sep-2014

08-Sep-14 New manual.

# Introduction

The MCDS (Multi-Core Debug Solution) is an on-chip trigger and trace solution from Infineon, available for the Infineon TriCore and C166/ XC2000 devices. It is used during the development stage of an embedded system for debugging, tracing, profiling, and verification.

Using TRACE32, the user can set up the MCDS for performing on- and off-chip trace. Based on the generated trace recording, the user can analyze, profile, and verify the behavior of his application. Additionally, it is possible to program triggers for stopping program execution, redirecting them to device pins or to influence the trace recording, e.g. for recording only the trace data of interest.

The on-chip memory used for storing the trace data can also be used for calibration, a technique that allows the dynamic overlay of code and data memory with alternate code or parameters. Calibration is not supported by Lauterbach tools. TRACE32 can be configured to cooperate with third-party tools to share resources, e.g. the on-chip memory.

For using these features, a special version of the chip is required, the Emulation Device. But also some of the Product Devices include the MCDS or at least a reduced variant of the MCDS, the so-called Mini-MCDS. For related information, refer to the documentation of your device.

This MCDS User's Guide is intended to guide the TRACE32 user through the configuration of the on-chip trace, trigger and filter setup. Additionally it provides background knowledge. This User's Guide is not intended to replace the available training manuals or the TRACE32 command references.

## **Intended Audience**

The reader of this document is assumed to have basic knowledge in using TRACE32 and has gathered experience using it. Additionally specific knowledge of the architecture and the device is mandatory, see the Infineon documentation. The MCDS User's Guide is not a replacement for the Infineon documentation of the Emulation Devices.

It is recommended to completely read the chapters **Background Information** and **MCDS Basic Features** before reading the other ones. Developers responsible for the PLL setup are expected to read the **EEC Cock System** chapter to understand why the application should program the EEC clocks.

It is not necessary to read this documentation completely for using the MCDS. This User's Guide is separated into independent chapters handling different topics. These chapters can be read independently and in arbitrary order. Reading the first paragraph of a chapter gives the reader all the information to decide whether it is important for his use case or not.

Some of the TRACE32 features require a deeper understanding of the MCDS and the Emulation Device implementation. The related parts and chapters of this User's Guide are indicated to be for MCDS Expert Users only.

The MCDS on TriCore chips does not only support the TriCore cores, it also supports the PCP and the GTM. When referring to TriCore in general, the entire TriCore device is addressed. This includes the TriCore cores as well as the PCP or GTM cores.

From the user's point of view the MCDS implementation for C166 and XC2000 devices is identical. Within this document there is no differentiation between C166 and XC2000.

# **Related Documents**

Before using the MCDS it is mandatory to know the architecture under debug. The most important information on the device can be found in the Infineon Documentation:

- User's Manual and/or Target Specification
- *Emulation Device Target Specification* (for MCDS Expert Users)
- Data-, Delta- and Errata Sheets

Please contact Infineon for this documentation.

This document assumes that the reader already knows how to use the TRACE32 debugger for the corresponding device. The related information can be found in the Processor Architecture Manuals:

- "TriCore Debugger and Trace" (debugger\_tricore.pdf)
- "PCP Debugger Reference" (debugger\_pcp.pdf)
- "GTM Debugger" (debugger\_gtm.pdf)
- "XC2000/XC16x/C166CBC Debugger" (debugger\_166cbc.pdf)

For TriCore AURIX there is a trace training manual:

• "AURIX Trace Training" (training\_aurix\_trace.pdf)

For more information on the On-Chip Trigger Language (OCTL) for writing trigger programs, see:

• "MCDS Trigger Programming" (mcds\_trigger\_prog.pdf)

Detailed information on the commands can be found in the General Commands Reference Guides. For information about the MCDS commands, refer to the MCDS command group:

• "General Commands Reference Guide M" (general\_ref\_m.pdf)

This chapter gives an overview of the related terms and definitions. To provide the necessary background information it explains the Emulation Device concept and introduces the MCDS and its components.

It is highly recommended that every MCDS user reads this chapter prior to any other.

The **Glossary** at the end of this User's Guide provides a description of the most important terms and abbreviations.

# **Trace Source**

A trace source is a chip component that generates one or more types of trace data. For example, a core provides information about the executed instructions (*program trace*) or data accesses (*data trace*). A bus provides information on the bus transactions (*data trace*). Other information may be the ownership, a channel ID or status information.

Each trace type within a trace source can be enabled separately. So it is possible to record only the data accesses to a variable without the corresponding program flow.

## **Program Trace**

Program trace can be recorded using different strategies, depending on the use case:

Flow Trace

A flow trace records the entire program flow, including all instructions. A trace message is only generated in case the sequential execution of instructions is broken, e.g. in case of a jump or branch instruction, a call or return or an exception. This reduces trace buffer consumption.

Sync Trace

A sync trace generates a trace message on every MCDS clock cycle. Depending on  $f_{CPU}$ : $f_{MCDS}$  and the architecture (super-scalar or not) not all instructions will generate a dedicated trace message. This consumes much more trace buffer, but higher accuracy is achieved for timestamps and event assignment.

Compact Function Trace (CFT)

The Compact Function Trace only generates trace messages on call and return instructions. All intermediate jump instructions are omitted. In case the compiler uses regular jump instructions for function entry and exit (jump-linked functions) these function calls and exits are also not recorded. Additionally very small functions can be omitted from recording.

As timestamp information is only generated for a trace message, not all instructions have their own timestamp information. The most accurate timing information is possible for the sync trace.

# **Trace Sink**

The trace data generated by the trace sources are recorded by a trace sink. Depending on where this information is stored, the technology for recording the data is called on-chip trace or off-chip trace.

Off-chip Trace

Microcontroller chips implementing an off-chip trace provide the trace data continuously via port pins. An external tool, e.g. the PowerTrace II, constantly records this information in a huge trace memory where it can be accessed for display and analysis purposes.

The off-chip trace is controlled using the Analyzer command group.

On-chip Trace

Microcontroller devices implementing an on-chip trace store the trace data in a memory located on the SoC instead of transferring it directly to an external tool. The trace buffer is later read by the tool. An on-chip trace buffer is usually much smaller than the trace buffer of an off-chip trace solution. A common size is 4 KB, TriCore devices have up to 1 MB of on-chip trace buffer.

The on-chip trace is controlled using the **Onchip** command group.

The other trace sinks supported by TRACE32 are not related to MCDS. For more information refer to http://www.lauterbach.com/tracesinks.html and the Trace. METHOD command.

The **Trace**. **METHOD** command allows to use the **Trace** commands as an alias either for **Analyzer** or **Onchip**. For MCDS the default trace method is **Analyzer**. If this is not available the default is **Onchip**.

# **Trace Filter and Trigger**

While off-chip traces usually have enough memory for a long time recording, on-chip traces do not. Consequently for on-chip traces, it is important to limit the recording to the information of interest. This can be achieved by programming triggers and filters.

• A *trace trigger* is an event that results in a termination of the trace recording. The termination can optionally be delayed.

For example, a trace trigger can be configured on an error condition to make sure that information is recorded on how this error occurred. The optional delay between the event ant the termination can be used to record how the application reacted on the error event.

• A *trace filter* only generates trace data for defined events.

Defining trace filters reduces the trace buffer consumption.

The configuration of a trace filter or trigger has an impact on the recorded data:

- In case no trace filter is programmed *(unconditional trace)* all enabled trace sources will generate trace data.
- In case at least one trace filter is programmed *(conditional trace)*, all enabled trace sources will generate trace data as long as the condition for the trace recording is true.

For cost and power saving reasons, the trace and trigger features are only implemented in special SoC versions, the Emulation Devices. The normal Product Devices for the mass-market do not contain them.

- The *Product Device (PD)* is for the mass production but also for development. It consists of a single die, the *Product Chip (PC)*, including all application and debug functionality.
- The *Emulation Device (ED)* is for development and field tests. It contains two dies, the unmodified *Product Chip (PC)* and the *Emulation Extension Chip (EEC)* offering the additional trace, trigger, and calibration features. Both dies are connected by bond wires.

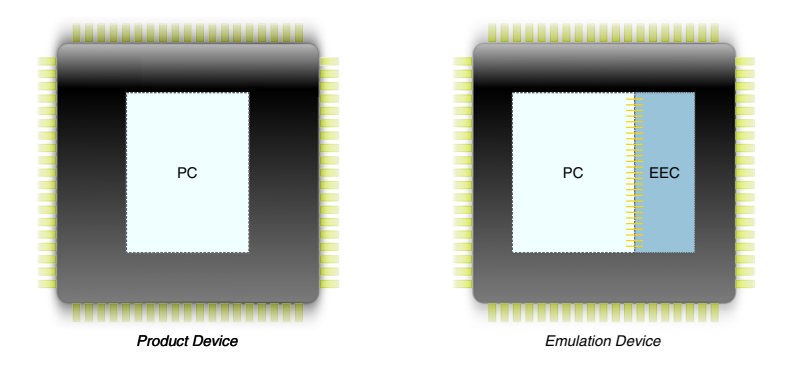

The packages of Product and Emulation Devices almost have the same pinout. A single debug port is used to access the PC and the EEC.

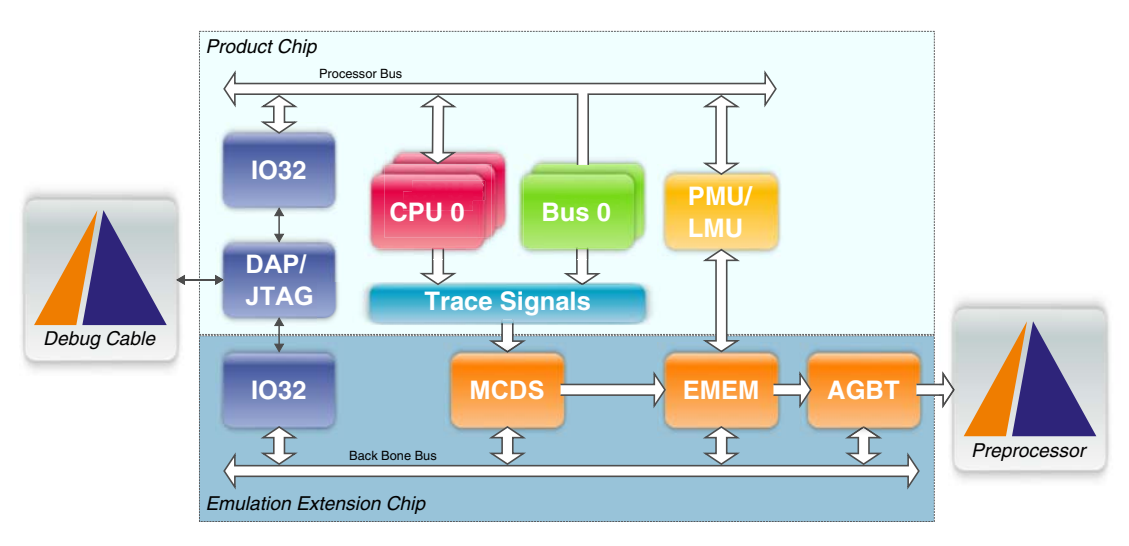

The EEC consists of the following main components:

## • MCDS (Multi-core Debug Solution) for trace, trigger and filter

The MCDS is the basic module of the EEC, it collects status information from the various chip components. Based on the status information, the MCDS generates debug events and trace data.

For an overview, see chapter MCDS Concept.

### • EMEM (Emulation Memory) for trace data storage and calibration

The Emulation Memory is a dual-ported memory used for storing the generated on- and off-chip trace data as well as calibration information. On some devices, the EMEM can be used as additional application RAM via the LMU.

The EMEM is discussed in chapter Emulation Memory.

### AGBT (Aurora GigaBit Trace) for serial high-speed off-chip trace

The Aurora GigaBit Trace module uses the Aurora serial protocol to transfer the generated trace data to the TRACE32 preprocessor. AGBT uses a part of the EMEM as FIFO.

The AGBT off-chip trace is discussed in chapter AGBT High-speed Serial Trace.

### • BBB (Back Bone Bus) for connecting the EEC modules

The BBB is an FPI bus independent from the Product Chip for connecting all EEC components, memories, and registers. It can be accessed by the debugger via the debug port.

On TriCore the application can also access the BBB using the MLI bridge (TriCore AUDO) or the LMU (TriCore AURIX). On XC2000 Emulation Devices the application cannot access the EEC components.

### Cerberus IO Client (IO32)

The Cerberus IO Client (IO32) on the EEC enables the TRACE32 debugger to configure the Emulation Device and to read out the EMEM via the debug port of the Product Device.

### • Other peripherals

.

Depending on the device, the EEC may provide additional peripheral components. They are mainly used for a specific purpose only, e.g. USB over Emulation Device or the Camera Interface (CIF), and are not covered by this document.

Older TriCore devices up to AUDO-NG feature an OCDS-L2 off-chip trace port (parallel trace) to provide information on the program flow via a dedicated protocol. This obsolete trace protocol was part of the Product Chip and is not related to the Emulation Device or MCDS.

This chapter describes how TRACE32 supports the various Emulation Device features, the required licenses, and the physical device connection. All MCDS users are advised to read this chapter.

The MCDS command group is used for configuring the MCDS, the AGBT, and the Emulation Memory.

# **Feature Overview**

When trace is available, TRACE32 provides an out-of-the box trace configuration: the program flow trace for the first core of the architecture is selected by default. As soon as program execution starts, recording is started, too.

| NOTE: | The MCDS of TriCore devices is restricted to generate trace and trigger    |
|-------|----------------------------------------------------------------------------|
|       | information only for up to two cores, even if the devices have more cores. |

If the device supports off-chip trace and a suitable trace preprocessor is connected, off-chip trace is used is used automatically (Trace.METHOD Analyzer). Otherwise on-chip trace is configured automatically (Trace.METHOD Onchip).

The most important and most frequently-used features can easily be selected and configured with the following commands:

| MCDS.state | Opens the <b>MCDS.state</b> window, where you can quickly enable and disable the different trace sources.                                                                                 |
|------------|----------------------------------------------------------------------------------------------------|
| Break.Set  | Allows you to easily configure commonly used trace triggers and filters, including OS-aware tracing (option <b>/TraceData</b> ).                                                          |
| CTS        | <b>CTS</b> (Context Tracking System) allows debugging an application based on its program trace recording.                                                                                |
| BMC        | Benchmark Counters are used to count important events, e.g. cache hits and misses, the number of calls to a function or exceptions.                                                       |
| OCTL       | Specific trigger and filter setups can be programmed using <b>OCTL</b> . MCDS Expert users can get low level access to the MCDS as explained in chapter <b>Guarded MCDS Programming</b> . |

No extra debug port is required for accessing and configuring the EEC. Only one debug cable is required for debug and on-chip trace.

The debug port connector, the debug cables and available adapters and converters are described in the following application notes:

- "Application Note Debug Cable TriCore" (tricore\_app\_ocds.pdf)
- "Application Note Debug Cable C166" (c166\_app\_ocds.pdf)

For the AGBT off-chip trace, the 22-pin ERF-8 trace connector is required. The trace connector also includes the debug signals, so the debug cable and the trace preprocessor can be connected to the target via one connector. For the pinout and the signals, refer to:

- http://www.lauterbach.com/ad3829.html
- "ERF8 22-pin Power.org Connector" (debugger\_tricore.pdf)
- Infineon Application Note AP32186 "Aurora Connector & Cable"

Lauterbach uses the Infineon TriBoards for development and verification. Their documentation contains schematics and additional information on the debug and trace interfaces. Lauterbach recommends using this information as reference for proprietary hardware.

In addition to the break pins at the debug port, most TriCore Emulation Devices have further package pins to provide an external trigger signal. These pins are often also available via the GPIO ports. For more information, see the Infineon User's Manual and Data Sheet of your device.

# **MCDS Licensing**

The use of the MCDS trigger features and the EEC access is covered by the architecture's debug license.

Decoding the MCDS trace data requires an extra license:

- **TriCore-MCDS** for TriCore, including PCP and GTM.
- **C166-MCDS** for XC2000ED and C166.

The trace license is either stored in the debug cable or in the trace preprocessor and can be used for on- and off-chip trace. For example, the **TriCore-MCDS** license stored in the preprocessor connected to the trace module can be used for TriCore MCDS on-chip trace.

| NOTE: | • The Serial Trace preprocessor is architecture independent. In case origi-<br>nally purchased for PowerPC or ARM it does not contain an MCDS<br>license. |
|-------|----------------------------------------------------------------------------------------------------|
|       | • The obsolete OCDS-L2 preprocessor (parallel trace) is not recognized as an MCDS trace license as the trace protocols are completely different.          |

The licenses available for your current setup are displayed in the **VERSION.view** window. A more detailed list is displayed in the **LICENSE.List** window. The example below shows that the TriCore-MCDS license is stored in the debug cable and in the preprocessor.

| A B::VERSION.view                        |                                                          |                                   |
|------------------------------------------|----------------------------------------------------------|-----------------------------------|
| TRACE32 Pow                              | erView for TriCore                                       |                                   |
| MICROPROCESSOR D<br>Copyright (c) 1989-2 | EVELOPMENT SYSTEM<br>014 Lauterbach GmbH                 |                                   |
| Software:<br>Software Version:<br>Build: | Interim Build (64-bit)<br>S.2014.03.000051707<br>51707.  | more                              |
|                                          |                                                          |                                   |
| License:<br>Cable: PowerPC<br>TriCore    | (MPC55xx MPC57xx-TRACE)<br>(TriCore TriCore-MCDS)        | <u>more</u><br>04/2014<br>04/2014 |
| Prepro: PowerPC<br>TriCore               | (MPC57xx-TRACE)<br>(TriCore-MCDS)                        |                                   |
| Hardware:                                | PowerDebug-II via Ethernet                               | more                              |
| Debug Cable:<br>Preprocessor:            | C12097777777 Automotive E<br>C12080164376 SerialTrace V: | Debug Cable<br>2                  |
| Environment:                             | Windows 7                                                | more                              |
| SYS: C:\T32<br>TMP: C:\temp              |                                                          |                                   |
| CONFIG: C:\temp\                         | T32_1000037.t32                                          | edit                              |
|                                          | Close                                                    |                                   |

**NOTE:** For order information and prices, please contact your local **Lauterbach** representative.

©1989-2014 Lauterbach GmbH

This chapter introduces the basic features of the TRACE32 support for MCDS, especially the trigger and filter configuration via the **Break.Set** command. All MCDS users using trace and trigger are strongly advised to read this chapter.

# **MCDS Concept**

The MCDS is the main module of the EEC, it collects status information of the various chip components. Based on the collected status information, the MCDS generates debug and trace events as well as trace data. Understanding the MCDS concept helps understanding its behavior.

The MCDS consists of one or more independent *Observation Blocks* receiving status and run-time information from a core or bus. This information can be written to the trace buffer or used to generate debug and trace signals:

- Debug signals are used to generate signals to the SoC, e.g. to stop a core or to toggle a pin.
- Trace signals together with optional trace filters are used to enable or disable trace data generation, to generate a watchpoint message, or to count events.
  - For information about watchpoint messages, see chapter Watchpoints.
  - For information about event counters, see chapter Benchmark Counters.

The basic MCDS setup is identical for on- and off-chip trace.

## MCDS of XC2000ED and C166

XC2000 and C166 Emulation Devices only have one observation block. Only the core can be observed.

TriCore has up to two *Processor Observation Blocks (POB)* to observe the cores (TriCore, PCP and GTM) and two *Bus Observation Blocks (BOB)*) to observe the buses (LMB, SRI, SPB or RPB).

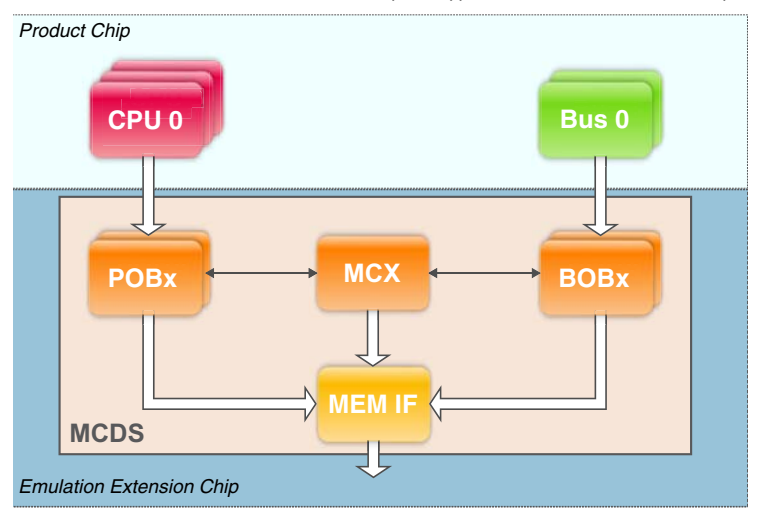

The trace data generated by the Observation Blocks is forwarded to the *Memory Interface (MEM IF)* where all messages are sorted according their temporal order and then written to the Emulation Memory.

The POBs observe the program execution as well as the data accesses of the core (program- and data trace). The BOBs observe the data transactions on the buses (data trace), also containing meta information on the transaction, e.g. bus master, channel and priority.

| <ul> <li>LMB cannot be traced.</li> <li>Restrictions for TriCore AURIX:</li> <li>Only two out of four cores can be selected for trace and trigger.</li> <li>HSM cannot be traced, all related bus traffic is removed on SoC level.</li> <li>SCR cannot be traced, all related bus accesses available.</li> </ul> | NOTE: Restrictions for TriCore AUDO-NG: |
|----------------------------------------------------------------------------------------------------|-----------------------------------------|
|----------------------------------------------------------------------------------------------------|-----------------------------------------|

The *Multi-core Cross-connect (MCX)* does not observe anything. It is used for generating the timestamp messages and contains counters.

- The counters can be used to count internal evens (see chapter Benchmark Counters).
   Alternatively counters can be used to implement state machines. This allows to implement trace filters, e.g. record all bus transactions while a specific function is active.
- MCDS does not attach timestamp information to each trace message. Instead, the timestamps are dedicated messages. So several messages generated at the same time share one timestamp message to reduce trace buffer consumption.
- Timestamps can be enabled continuously or on demand to tag dedicated events only. The Observation Blocks can signal the MCX to generate a timestamp in case an event happened.

| NOTE: | For TriCore AUDO this signal from the Observation Block to the MCX is delayed, so the timestamp messages are generated asynchronously, resulting in incorrect timestamp information. To avoid this, TRACE32 only allows continuous timestamp generation for TriCore AUDO. For TriCore AURIX this |
|-------|----------------------------------------------------------------------------------------------------|
|       | issue is fixed. See chapter <b>No Trace Content Displayed</b> for more information.                                                                                                    |

The **MCDS** command group is used to configure the MCDS. For a complete description of all MCDS commands, see chapter "**MCDS**" in General Commands Reference Guide M, page 61 (general\_ref\_m.pdf).

The **MCDS.state** window shows the most important configuration options available for the selected device. The following sections give an overview and introduction only, please refer to the corresponding chapters of this User's Guide to get more information.

## **General Settings**

| B::MCDS.state                                                                                                    |                                                                                                    |                                                                                                    |                                                       |                                                                               | - • ×                                                                |
|----------------------------------------------------------------------------------------------------|----------------------------------------------------------------------------------------------------|----------------------------------------------------------------------------------------------------|-------------------------------------------------------|-------------------------------------------------------------------------------|----------------------------------------------------------------------|
| MCDS<br>OFF<br>OFF<br>ON<br>RESet<br>CLEAR<br>Register<br>MCDS<br>MCDS<br>NFO<br>MCDS<br>CLEAR<br>MCDS<br>MCDS | SOURCE<br>CpuMux0<br>Program<br>ReadAddr<br>WriteAddr<br>WriteData<br>PTMode<br>HowTrace<br>Core<br>TriCore0 | CpuMux1<br>Program<br>ReadAddr<br>WriteAddr<br>WriteData<br>PTMode<br>HowTrace V<br>Core<br>NONE V | SPB<br>ReadAddr<br>ReadData<br>WriteAddr<br>WriteData | SRI<br>1<br>ReadAddr<br>ReadData<br>WriteAddr<br>WriteData<br>SLAVE<br>CPU1 • | 2<br>ReadAddr<br>ReadData<br>WriteAddr<br>WriteData<br>SLAVE<br>CPU0 |
| Image: BMC     Image: BMC      Image: BMC     Image: BMC     Image: BMC     Image: BMC     Image: BMC     Image: BMC     Image: BMC     Image: BMC     Image: BMC     Image: BMC     Image: BMC     Image: BMC     Image: BMC     Image: BMC                                                                                                    | TraceBuffer<br>ARRAY<br>TCM<br>XTM<br>DETECT                                                                 | UpperGAP<br>0.B<br>SIZE<br>1.0MB<br>LowerGAP<br>0.B                                                | PortSIZE<br>1Lane<br>PortSPEED<br>2500Mbps V          |                                                                               |                                                                      |

General MCDS configuration:

The TRACE32 MCDS implementation has two states: ON and OFF.

The default is **MCDS.ON**. It is required for tracing and programming any triggers and filters. If switched off (**MCDS.OFF**), TRACE32 does not access any MCDS register. This can be used to avoid interference with third-party tools or applications.

- MCDS.RESet resets all MCDS configuration to the default.
- MCDS.CLEAR deletes all configuration made by the MCDS.Set command group. See chapter Guarded MCDS Programming for details.
- MCDS.INFO provides information about the availability of hardware resources.
- MCDS.Register opens a peripheral access to all MCDS registers.

Buttons as shortcuts to MCDS related features:

- CLOCK: SoC clock configuration, required for using timestamps.
- BMC: Count MCDS generated events using the Benchmark Counters.
- Trace: Configure the currently selected Trace method.

### **Timestamp Setup**

Enabling and using the MCDS-generated on-chip timestamps requires two steps:

- Enable the MCDS timestamp generation: MCDS.TimeStamp ON.
- Use the CLOCK commands to verify the programmed clocks. CLOCK.ON tells TRACE32 to use these clocks for calculating the timestamps.

| NOTE: | A correct programming of the on-chip clocks is mandatory for a correct operation of |
|-------|-------------------------------------------------------------------------------------|
|       | the MCDS hardware and timestamp generation. See chapter EEC Clock System            |
|       | for details.                                                                        |

Timestamp decoding requires the entire trace buffer to be processed. For huge trace buffers, e.g. off-chip trace, this may take up to several minutes.

### Trace Buffer Configuration

TRACE32 can be configured to share the EMEM with third-party tools or applications using the **MCDS.TraceBuffer** commands. See chapter **Emulation Memory** for details.

As long as no sharing of the EMEM is required TRACE32 automatically chooses the most suitable EMEM configuration.

NOTE: XC2000 Emulation Devices do not allow configuring the EMEM.

## **AGBT High-speed Serial Trace**

The commands MCDS.PortSIZE and MCDS.PortSPEED are used to configure the *Aurora GigaBit Trace* (*AGBT*). See chapter AGBT High-speed Serial Trace for more information.

## Trace Sources

Selecting a trace source enables the generation of the corresponding trace data. On TriCore, the trace sources of the different cores and buses can be enabled independently. On XC2000 only the core can be traced.

For the program trace different variants exist: program trace, sync trace, and CFT. For details please refer to chapter **Trace Sources** in the **Background Information** section.

TriCore AURIX is restricted to trace only two cores at the same time. Multiplexers are implemented to select the cores to be traced. Use the command MCDS.SOURCE.CpuMux[0 | 1].Core to configure them.

The TriCore SRI is not a bus, it is a fabric that can perform more than one transaction per clock cycle. The MCDS hardware is restricted to trace only two transactions in parallel. The command **MCDS.SOURCE.SRI.[1 | 2].SLAVE** is used to select the corresponding bus slave. All transactions to selected slaves are recorded. The masters that initiated these transactions are available from the recorded trace data.

The GTM peripheral module is implemented as peripheral trace. So in addition to the executed instructions and data accesses internal signals can be recorded, too. These signals can be displayed as a timing diagram, implementing the feature of an on-chip logic analyzer. See "GTM Debugger" (debugger\_gtm.pdf) and the TriCore-related GTM demos in demo/gtm/hardware/ for more information.

#### **NOTE:** OCTL and MCDS.Set have their own methods for selecting the trace sources.

#### Example: Core Trace on TriCore AURIX

1. On TriCore TC277TE, the program flow of core 0 and core 1 are to be traced. Additionally all read accesses of core 0 and all write accesses of core 1 are to be recorded:

MCDS.SOURCE.RESet

; configure trace for core 0 MCDS.SOURCE.CpuMux0.Core TriCore0 MCDS.SOURCE.CpuMux0.Program ON MCDS.SOURCE.CpuMux0.PTMode FlowTrace MCDS.SOURCE.CpuMux0.ReadAddr ON ; read data trace not implemented by MCDS ; configure trace for core 1 MCDS.SOURCE.CpuMux1.Core TriCore1

MCDS.SOURCE.CpuMux1.Core fileofer MCDS.SOURCE.CpuMux1.Program ON MCDS.SOURCE.CpuMux1.PTMode FlowTrace MCDS.SOURCE.CpuMux1.WriteAddr ON MCDS.SOURCE.CpuMux1.WriteData ON

 On TriCore TC277TE, the program flow of core 1 and the performed read and write accesses are to be traced. The sync trace is to be used to show the correct temporal order of the executed instructions and performed accesses:

MCDS.SOURCE.RESet

; configure trace for core 0 MCDS.SOURCE.CpuMux0.Core TriCore1 MCDS.SOURCE.CpuMux0.Program ON MCDS.SOURCE.CpuMux0.PTMode SyncTrace MCDS.SOURCE.CpuMux0.ReadAddr ON MCDS.SOURCE.CpuMux0.WriteAddr ON MCDS.SOURCE.CpuMux0.WriteData ON 1. On TriCore TC1798ED, all read accesses to PMU0 (internal Flash) and all write accesses to the EBU area to be traced:

MCDS.SOURCE.RESet MCDS.SOURCE.NONE ; disable all trace sources ; trace all read accesses to PMU0 MCDS.SOURCE.SRI.1.SLAVE PMU0 MCDS.SOURCE.SRI.1.ReadAddr ON MCDS.SOURCE.SRI.1.ReadData ON ; trace all write accesses to the EBU MCDS.SOURCE.SRI.2.SLAVE EBU MCDS.SOURCE.SRI.2.WriteAddr ON MCDS.SOURCE.SRI.2.WriteData ON

2. On TriCore TC1798ED, all accessed peripherals are to be traced:

MCDS.SOURCE.SPB.WriteAddr ON

MCDS.SOURCE.RESet MCDS.SOURCE.NONE ; disable all trace sources ; trace all accessed peripherals MCDS.SOURCE.SPB.ReadAddr ON TRACE32 provides two different methods for controlling the MCDS trace:

- The Analyzer commands are used to control the off-chip trace.
- The **Onchip** commands are used to control the on-chip trace.

| ✤ B::Trace.state                                        |                                                                       |
|---------------------------------------------------------|-----------------------------------------------------------------------|
| METHOD                                                  |                                                                       |
| O Analyzer O CA                                         | nalyzer  Onchip  ARI  COGGER SX004er  HX  LA Integrator  Probe IProbe |
| state                                                   | Used ACCESS TDelay                                                    |
| OFF                                                     |                                                                       |
| <ul> <li>Arm</li> <li>TRIGGER</li> <li>break</li> </ul> | - SIZE CLOCK 🕲 BMC 8.125MHz                                           |
|                                                         | Mode                                                                  |
| commands                                                | Fifo                                                                  |
| RESet                                                   | © Stack                                                               |
| SnanShot                                                | C Leash                                                               |
| List<br>AutoArm                                         | ☑ SLAVE                                                               |
| 🗸 AutoInit                                              |                                                                       |
| SelfArm                                                 |                                                                       |
|                                                         |                                                                       |
|                                                         |                                                                       |

MCDS allows only one of these trace methods to be active at the same time. Unless stated differently the commands described here can be applied to **Analyzer** as well as to **Onchip**.

This chapter describes the following features:

- Trace state and mode
- Trace buffer size and usage
- TraceTrigger configuration

Here, only the most important functions and features are described. For information on these commands as well as those not mentioned here, please refer to section "Trace" (general\_ref\_t.pdf).

## **Trace States**

The **DISable** state prevents tracing at all. The EMEM is not configured so it can be used exclusively for another purpose, e.g. calibration. Refer to chapter **Emulation Memory** for more information. Using the MCDS for triggering is possible in this state, any trace data generated by the chip will be ignored.

The default trace state is **OFF**, which means that TRACE32 configures the necessary parts of the EMEM for tracing. Note that in this state no trace data is recorded.

The EMEM is ready to capture trace data in the Arm state. Any generated trace data will be recorded.

The **TRIGGER** and **break** states are related to the TraceTrigger feature. TRIGGER means that the configured event has occurred but the trace is still recording (transition from Arm to TRIGGER). When recording has stopped, the trace switches to the break state to indicate that recording has stopped due to the occurrence of the configured trigger. The delay between TRIGGER and break can be configured with **Trace.TDelay**.

**NOTE:** Trace.TDelay is only available for Onchip.

## **Trace Buffer Size and Usage**

The SIZE box shows how many bytes of the trace memory are used as trace buffer:

Trace method Analyzer

Trace buffer size of the Power Trace module.

Trace method Onchip

Size of the EMEM used for tracing. Refer to chapter **Emulation Memory** for more information and for changing the EMEM usage for trace and calibration.

The progress bar under **used** indicates the fill state of the trace buffer. The fill rate depends on the amount of generated trace data and the configured clocks.

The trace buffer will normally not be filled completely with trace data. The reason is that the decompression information is located at the beginning of a paragraph (usually 1 or 4 KB). Refer to chapter **EMEM Partitioning** for details on the trace buffer organization.

### Trace Modes

The trace memory can be operated in different modes, see Trace.Mode for details.

- In *Fifo mode* the trace recording is endless. Use this mode when you are interested in the data up to the point where trace recording is stopped.
- In Stack mode recording is stopped when the trace buffer is full while program execution continues. This mode is useful when the information of interest is assumed close to the start of the recording and program execution must not be stopped.
- The *Leash mode* is similar to the Stack mode with the difference that program execution is stopped when the trace buffer is full. This mode can be used to generate a seamless trace by joining smaller trace recordings to a large one. For more information, see the **Trace.JOINFILE** command. Leash mode is not supported by all Emulation Devices.

## **Trace Trigger Configuration**

A TraceTrigger can be used to capture run-time information of what happened before and after an event. This means that program execution must not be stopped, instead trace recording continues for some time after the event. Using the TraceTrigger feature you can trigger on the event of interest, and with the **Trace.TDelay** feature you can define which amount of the trace buffer is reserved for the trace data generated after the event. Programming the TraceTrigger event is performed via the TraceTrigger action of **Break.Set**, see chapter **Trace Trigger** for an example.

**NOTE:** The TraceTrigger feature normally only makes sense in Fifo mode. It is not available in Stack mode, configuration is silently ignored.

## **Other Trace Configuration Features**

- Trace.RESet resets all settings of the Trace command group to the defaults, the trace buffer is initialized. Only the selected trace method is reset.
- Trace.Init initializes the trace buffer by discarding all recorded data.

NOTE: The on-chip trace buffer is always cleared when a new trace recording is started. It is not possible to attach a new recording to the previous one. Instead, save the recording to a file, and attach the recording to the contents of the file using Trace.JOINFILE.

- **Trace.AutoArm** will start and stop the trace recording simultaneously with the program execution. Resuming program execution will automatically start trace recording (Arm state), a break terminates trace recording (OFF state).
- Trace.AutoInit will initialize the trace buffer and discard all recorded data when resuming program execution.

# **Basic Trace Usage**

The default MCDS setup allows the user to perform unconditional tracing without additional configuration:

- The first core of the device is configured to generate trace data for the program flow. Data trace, bus trace and timestamps are disabled.
- Trace recording automatically starts when the core starts execution and stops when the core breaks. See command Trace.AutoArm for details.
- The EMEM is configured automatically depending on the device and the trace method. For onchip trace the maximum possible size is selected. Refer to chapter Emulation Memory if a different configuration is required.
- Endless recording is configured so the program flow up to the break can be inspected. For details, see command Trace.Mode Fifo.

For examples on the basic trace usage of TriCore AURIX devices, please refer to "AURIX Trace Training" (training\_aurix\_trace.pdf).

NOTE: Using OCTL and MCDS.Set disables unconditional tracing.

## Trigger and Filter via Break.Set command

TRACE32 uses the MCDS to implement the following features:

- **Breakpoint**: stop program execution (break).
- Trace Filter: conditionally generate trace messages.
- Trace Trigger: terminate the generation of trace messages with an optional delay.
- **Watchpoint**: make an internal event visible without affecting the real-time behavior, e.g. generate a special trace message or an external signal (pin event).
- **Marker**: use a certain event for a pre-defined, special action, e.g. for incrementing a counter. See chapter **Benchmark Counter** for more information.

These features are implemented as trigger and filter via the **Break.Set** command with the corresponding Break Action. The number of configurable Break Actions depends on the device and the MCDS resources already used by other MCDS features, e.g. the **Benchmark Counters** or **OCTL**.

MCDS triggers and filters via the **Break.Set** command only have an effect in case the related core either executes at the specified address (program breakpoint) or accesses the specified address (data address and/or data value breakpoint). It depends on the device and the core or bus which kind of data access can be triggered on.

The Break Actions define events which enable or disable the trace recording. The type of recorded information is defined with the **MCDS.SOURCE** command group.

| stop         | Breakpoint                                                                                                    |
|--------------|----------------------------------------------------------------------------------------------------|
| Delta, Echo  | Marker                                                                                                    |
| WATCH        | Watchpoint                                                                                                    |
| TraceEnable  | Sample only the specified event.                                                                                                    |
| TraceData    | OS-aware trace: sample the complete program flow and the specified data event.                                                        |
| TraceON      | Switch the sampling to the trace buffer on after the specified event occurred.                                                        |
| TraceOFF     | Switch the sampling to the trace buffer off after the specified event occurred.                                                       |
| TraceTrigger | Terminate the sampling to the trace buffer at the specified event. A delay between the trigger event and the termination is possible. |

### **Available Break Actions:**

©1989-2014 Lauterbach GmbH

Break Action **TraceData** is required for performing an OS-aware trace: the entire program flow is recorded. Additionally all write accesses to the variable holding the task ID are traced. So all context switches can be reconstructed by the trace decoder and a OS-aware performance analysis is possible. Trace Data automatically enables the recording of the program flow and the data address and value.

## **MCDS Breakpoints**

MCDS can be programmed to stop the program execution if specified conditions become true (MCDS trigger). TRACE32 PowerView is using this MCDS capability to extend the breakpoint capabilities provided by the debug logic.

The MCDS resources can be used:

- To allow complex breakpoints that cannot be implemented by the debug logic.
- To allow complex breakpoints that are otherwise implemented as intrusive breakpoints.
- To extend the number of on-chip breakpoints.

MCDS-based breakpoints have the following disadvantages:

• Due to the complex logic of MCDS, the program execution is not stopped exactly at the breakpoint, but several cycles later (approximately 20 assembler instructions).

It is possible to identify which MCDS breakpoint caused the MCDS trigger by inspecting the trace recording.

- If several MCDS breakpoints are set, it is not possible to indicate which MCDS breakpoint caused the program execution to stop.
- A Read breakpoint together with a data value cannot be implemented on some MCDS devices, especially not for the TriCore architecture (MCDS restriction). The following error message is displayed, if you try to set this type of breakpoint: data not allowed for this on-chip breakpoint.

If you want to use MCDS-based breakpoints, you have to enable the following MCDS resources:

| MCDS.Option ProgramBreak ON                          | Allow TRACE32 PowerView to use MCDS to set Program breakpoints.                                                                                                    |
|------------------------------------------------------|----------------------------------------------------------------------------------------------------|
| MCDS.Option AddrBreak ON                             | Allow TRACE32 PowerView to use MCDS to set<br>Read/Write/ReadWrite breakpoints.                                                                                                    |
| MCDS.Option AddrBreak ON<br>MCDS.Option DataBreak ON | <b>TriCore:</b> Allow TRACE32 PowerView to use MCDS to set Write breakpoints when specified data values are written.                                                                                                    |
|                                                      | <b>Others:</b> Allow TRACE32 PowerView to use MCDS to set<br>Read/Write/ReadWrite breakpoints when specified data<br>values are written respectively to set Read breakpoints when<br>specified data values are read.<br>(if supported by MCDS) |

TRACE32 PowerView allows to configure a breakpoint that stops the program execution if an instruction of a specified instruction range accesses a specified data range.

**Example 1 (single-core):** Stop the program execution if an instruction of the function sieve() writes 0x0 to the variable flags[3].

```
DO ~~\demo\tricore\hardware\triboard-tc2x5\tc275tf\tc275tf_demo.cmm
; configure MCDS to generate trace information for the instruction
; execution sequence and all write accesses
MCDS.state
MCDS.SOURCE CpuMux0 Program ON
MCDS.SOURCE CpuMux0 WriteAddr ON
MCDS.SOURCE CpuMux0 WriteData ON
; enable MCDS breakpoints on program addresses, data addresses
; and data values
MCDS.Option ProgramBreak ON
MCDS.Option AddrBreak ON
MCDS.Option DataBreak ON
Var.Break.Set sieve /VarWrite flags[3] /DATA.Byte 0x0
; start program execution and wait until it stops at the breakpoint
Go
WAIT !STATE.RUN()
; find the MCDS trigger event in the trace recording
Trace.Find Address Var.RANGE(flags[3]) Data.B 0x0 CYcle Write /Back
IF FOUND()
   Trace.List TRACK.RECORD()
```

**Example 2 (single-core):** Stop the program execution if an instruction outside of the function func10() writes 0x0 to the variable flags[3].

```
DO ~~\demo\tricore\hardware\triboard-tc2x5\tc275tf\tc275tf demo.cmm
; configure MCDS to generate trace information for the instruction
; execution sequence and all write accesses
MCDS.state
MCDS.SOURCE CpuMux0 Program ON
MCDS.SOURCE CpuMux0 WriteAddr ON
MCDS.SOURCE CpuMux0 WriteData ON
; enable MCDS breakpoints on program addresses, data addresses
; and data valuess
MCDS.Option ProgramBreak ON
MCDS.Option AddrBreak ON
MCDS.Option DataBreak ON
Var.Break.Set func10 /VarWrite flags[3] /DATA.Byte 0x0 /EXclude
; start program execution and wait until it stops at the breakpoint
Go
WAIT !STATE.RUN()
; find the MCDS trigger event in the trace recording
Trace.Find Address Var.RANGE(flags[3]) Data.B 0x0 CYcle Write /Back
IF FOUND()
   Trace.List TRACK.RECORD()
```

**Example 3 (SMP system consisting of three TriCore cores):** Stop the program execution if an instruction of the function sieve() writes 0x0 to the variable flags[3].

Please be aware that MCDS-based breakpoints can only be programmed to cores that are connected to the trace multiplexer.

```
D0 ~~/demo/tricore/hardware/triboard-tc2x5/tc275tf/tc275tf_smp_demo_multisieve.cmm
; connect TriCore0 and TriCore1 to the trace multiplexer
; configure MCDS to generate trace information for the instruction
; execution sequence and all write accesses
MCDS.state
MCDS.SOURCE.CpuMux0 Core TriCore0
MCDS.SOURCE CpuMux0 Program ON
MCDS.SOURCE CpuMux0 WriteAddr ON
MCDS.SOURCE CpuMux0 WriteData ON
MCDS.SOURCE.CpuMux1 Core TriCore1
MCDS.SOURCE CpuMux1 Program ON
MCDS.SOURCE CpuMux1 WriteAddr ON
MCDS.SOURCE CpuMux1 WriteData ON
; enable MCDS breakpoints on program addresses, data addresses
; and data values
MCDS.Option ProgramBreak ON
MCDS.Option AddrBreak ON
MCDS.Option DataBreak ON
Var.Break.Set sieve /VarWrite flags[3] /DATA.Byte 0x0
; start program execution and wait until it stops at the breakpoint
Go
WAIT !STATE.RUN()
; Find the MCDS trigger event in the trace recording
Trace.Find Address Var.RANGE(flags[3]) Data.B 0x0 CYcle Write /Back
IF FOUND()
   Trace.List TRACK.RECORD()
```

The debug-logic of the TriCore does not provide data value breakpoints. The following breakpoint is implemented as an **intrusive breakpoint** by default.

Var.Break.Set flags[12] /Write /DATA.Byte 0x0

The following commands allow TRACE32 PowerView to implement this type of breakpoint as a real-time MCDS breakpoint. Please be aware that this is only possible for Write breakpoints.

MCDS.Option AddrBreak ON MCDS.Option DataBreak ON

Allow TRACE32 PowerView to use MCDS to set Write breakpoints when specified data values are written. (TriCore)

Example 1 (single-core): Stop the program execution if 0x0 as a byte is written to the variable flags[12].

```
DO ~~\demo\tricore\hardware\triboard-tc2x5\tc275tf\tc275tf demo.cmm
; configure MCDS to generate trace information for the instruction
; execution sequence and all write accesses
MCDS.state
MCDS.SOURCE CpuMux0 Program ON
MCDS.SOURCE CpuMux0 WriteAddr ON
MCDS.SOURCE CpuMux0 WriteData ON
; enable MCDS breakpoints on data addresses and data values
; (write access only)
MCDS.Option AddrBreak ON
MCDS.Option DataBreak ON
Var.Break.Set flags[12] /Write /DATA.Byte 0x0
; start program execution and wait until it stops at the breakpoint
Go
WAIT !STATE.RUN()
; find the MCDS trigger event in the trace recording
Trace.Find Address Var.RANGE(flags[12]) Data.B 0x0 CYcle Write /Back
IF FOUND()
   Trace.List TRACK.RECORD()
```

**Example 2 (single-core):** Stop the program execution if a data value other than 0x0 is written as a byte to the variable flags[12].

```
DO ~~\demo\tricore\hardware\triboard-tc2x5\tc275tf\tc275tf demo.cmm
; configure MCDS to generate trace information for the instruction
; execution sequence and all write accesses
MCDS.state
MCDS.SOURCE CpuMux0 Program ON
MCDS.SOURCE CpuMux0 WriteAddr ON
MCDS.SOURCE CpuMux0 WriteData ON
; enable MCDS breakpoints on data addresses and data values
; (write access only)
MCDS.Option AddrBreak ON
MCDS.Option DataBreak ON
Var.Break.Set flags[12] /Write /DATA.Byte !0x0
; start program execution and wait until it stops at the breakpoint
Go
WAIT !STATE.RUN()
; find the MCDS trigger event is the trace recording
Trace.Find Address Var.RANGE(flags[12]) Data.B !0x0 CYcle Write /Back
IF FOUND()
   Trace.List TRACK.RECORD()
```

**Example 3 (SMP system consisting of three TriCore cores):** Stop the program execution if 0x0 is written as a byte to the variable flags[12].

Please be aware that a MCDS trigger can only be activated by a core that is connected to the trace multiplexer.

```
D0 ~~/demo/tricore/hardware/triboard-tc2x5/tc275tf/tc275tf_smp_demo_multisieve.cmm
; connect TriCore0 and TriCore1 to the trace multiplexer
; configure MCDS to generate trace information for the instruction
; execution sequence and all write accesses
MCDS.state
MCDS.SOURCE.CpuMux0 Core TriCore0
MCDS.SOURCE CpuMux0 Program ON
MCDS.SOURCE CpuMux0 WriteAddr ON
MCDS.SOURCE CpuMux0 WriteData ON
MCDS.SOURCE.CpuMux1 Core TriCore1
MCDS.SOURCE CpuMux1 Program ON
MCDS.SOURCE CpuMux1 WriteAddr ON
MCDS.SOURCE CpuMux1 WriteData ON
; enable MCDS breakpoints on data addresses and data values
; (write access only)
MCDS.Option AddrBreak ON
MCDS.Option DataBreak ON
Var.Break.Set flags[12] /Write /DATA.Byte 0x0
; start program execution and wait until it stops at the breakpoint
Go
WAIT !STATE.RUN()
; find the MCDS trigger event is the trace recording
Trace.Find Address Var.RANGE(flags[12]) Data.B 0x0 CYcle Write /Back
IF FOUND()
   Trace.List TRACK.RECORD()
```

**Example 4 (SMP system consisting of three TriCore cores):** Stop the program execution if a data value between 0x10--0x20 is written as a long (32-bit) to the variable nAbsSmall.

Please be aware that a MCDS trigger can only be activated by a core that is connected to the trace multiplexer.

```
D0 ~~/demo/tricore/hardware/triboard-tc2x5/tc275tf/tc275tf_smp_demo_waveform.cmm
; connect TriCore0 and TriCore1 to the trace multiplexer
; configure MCDS to generate trace information for the instruction
; execution sequence and all write accesses
MCDS.state
MCDS.SOURCE.CpuMux0 Core TriCore0
MCDS.SOURCE CpuMux0 Program ON
MCDS.SOURCE CpuMux0 WriteAddr ON
MCDS.SOURCE CpuMux0 WriteData ON
MCDS.SOURCE.CpuMux1 Core TriCore1
MCDS.SOURCE CpuMux1 Program ON
MCDS.SOURCE CpuMux1 WriteAddr ON
MCDS.SOURCE CpuMux1 WriteData ON
; enable MCDS breakpoints on data addresses and data values
; (write access only)
MCDS.Option AddrBreak ON
MCDS.Option DataBreak ON
Var.Break.Set nAbsSmall /Write /DATA.Long 0x10..0x20
; find the MCDS trigger event is the trace recording
Trace.Find Address nAbsSmall Data.L 0x10--0x20 CYcle Write /Back
IF FOUND()
   Trace.List TRACK.RECORD()
```

**Example 5 (SMP system consisting of three TriCore cores):** Stop the program execution if a data value between less than 0x10 or greater than 0x20 is written as a long (32-bit) to the variable nAbsSmall.

Please be aware that a MCDS trigger can only be activated by a core that is connected to the trace multiplexer.

```
D0 ~~/demo/tricore/hardware/triboard-tc2x5/tc275tf/tc275tf_smp_demo_waveform.cmm
; connect TriCore0 and TriCore1 to the trace multiplexer
; configure MCDS to generate trace information for the instruction
; execution sequence and all write accesses
MCDS.state
MCDS.SOURCE.CpuMux0 Core TriCore0
MCDS.SOURCE CpuMux0 Program ON
MCDS.SOURCE CpuMux0 WriteAddr ON
MCDS.SOURCE CpuMux0 WriteData ON
MCDS.SOURCE.CpuMux1 Core TriCore1
MCDS.SOURCE CpuMux1 Program ON
MCDS.SOURCE CpuMux1 WriteAddr ON
MCDS.SOURCE CpuMux1 WriteData ON
; enable MCDS breakpoints on data addresses and data values
; (write access only)
MCDS.Option AddrBreak ON
MCDS.Option DataBreak ON
Var.Break.Set nAbsSmall /Write /DATA.Long !0x10..0x20
; find the MCDS trigger event is the trace recording
Trace.Find Address nAbsSmall Data.L 0x0--0x0f OR Data.L 0x21--0xfffffff
                                                         CYcle Write /Back
IF FOUND()
   Trace.List TRACK.RECORD()
```

The number of Onchip Breakpoints provided by the debug logic is limited.

For details refer to chapter "**On-chip Breakpoints**" in TriCore Debugger and Trace, page 21 (debugger\_tricore.pdf).

If more than the available number of Onchip breakpoints is set, the following error message is displayed: no on-chip breakpoint of this type possible.

The following commands can be used to extend the number of Onchip breakpoints:

| MCDS.Option ProgramBreak ON | Allow TRACE32 PowerView to use MCDS to set Program breakpoints.                 |
|-----------------------------|---------------------------------------------------------------------------------|
| MCDS.Option AddrBreak ON    | Allow TRACE32 PowerView to use MCDS to set<br>Read/Write/ReadWrite breakpoints. |

TRACE32 PowerView applies the following rule: Onchip breakpoints are sorted by their addresses. Breakpoints are implemented by their sorting order. Lower address breakpoints are programmed via the debug logic. After all available resources are used, the higher address breakpoints are programmed into MCDS.

#### Example:

```
DO ~~\demo\tricore\hardware\triboard-tc2x5\tc275tf\tc275tf demo.cmm
MCDS.Option ProgramBreak ON
; OCDS breakpoints
Break.Set func1 /Program /Onchip
                                    ; func1 at address
                                                         0x70100A10
Break.Set func20 /Program /Onchip
                                     ; func20 at address 0x70100C86
Break.Set func26 /Program /Onchip
                                    ; func26 at address 0x70100CA0
Break.Set func27 /Program /Onchip
                                    ; func27 at address 0x70100CA8
                                     ; func2a at address 0x70100CD4
Break.Set func2a /Program /Onchip
                                     ; func47 at address 0x70100D90
Break.Set func47 /Program /Onchip
Break.Set func7 /Program /Onchip
                                     ; func7 at address 0x70100E20
Break.Set func9 /Program /Onchip
                                     ; func9 at address 0x701010CC
; MCDS breakpoint
Break.Set sieve /Program /Onchip
                                     ; sieve at address
                                                         0x701012E8
```

When programming trace filters, remember to enable the trace data generation for the trace sources you are interested in. By default, only program trace for the first core is enabled. If you configure a trace filter on a variable, manually enabling WriteAddr and WriteData is required for recording the data accesses.

#### Examples

• Enable the trace as long as code within an address range is executed

Trace sieve() function without recording sub-functions:

```
MCDS.SOURCE TriCore Program ON
Break.Set Var.RANGE(sieve) /Program /Onchip /TraceEnable
```

Trace function sieve() including all sub-functions and exceptions.

Configure a TraceON action on the first assembler instruction of function sieve() and a TraceOFF action on the last one:

MCDS.SOURCE TriCore Program ON Break.Set sieve /Program /Onchip /TraceON Break.Set Var.END(sieve) /Program /Onchip /TraceOFF

Delayed stop of the trace recording when a certain address is executed.

Reserve 10 % of the trace buffer for recording the program trace after function sieve() has been exited the first time. Stop trace recording, but continue program execution:

MCDS.SOURCE TriCore Program ON Break.Set Var.END(sieve) /Program /Onchip /TraceTrigger Onchip.TDelay 10%

After the function sieve() is exited for the first time not more than the defined 10 % of the trace buffer will be used for recording. There is no possibility to cancel or restart this process. See the **Onchip.TDelay** command for details.

**NOTE:** The AGBT off-chip trace does not support this feature.
• Trace all write accesses to a certain data address.

All writes to the flags[3] variable are traced (data address and value):

MCDS.SOURCE TriCore Program OFF MCDS.SOURCE TriCore WriteAddr ON MCDS.SOURCE TriCore WriteData ON Var.Break.Set flags[3] /Write /Onchip /TraceEnable

Trace all write accesses of a defined value to a data address.

Trace when 0x01 is written to the flags[3] variable. The code that triggered the access is also traced:

MCDS.SOURCE TriCore Program ON ; enable Program Flow Trace MCDS.SOURCE TriCore WriteAddr ON MCDS.SOURCE TriCore WriteData ON Var.Break.Set flags[3] /Write /Data.Byte 0x01 /Onchip /TraceEnable

Note that the exact opcode triggering the data access may not be included in the trace, but the recorded address specifies the location where to look for.

• Trace all write accesses of a defined value to a data address triggered from a certain address range.

In case the CPU executes within the function sieve(), all occurrences are traced where 0x01 is written to the flags[3] variable. The code that triggered the access is also traced:

```
MCDS.SOURCE TriCore Program ON
MCDS.SOURCE TriCore WriteAddr ON
MCDS.SOURCE TriCore WriteData ON
Break.Set Var.RANGE(sieve) /MemoryWrite flags+0x0C \
/Data.Byte 0x01 /Onchip /TraceEnable
```

The TraceTrigger is marked in the trace as a special watchpoint (A) and can be searched in the trace listing like a watchpoint. For more information, see chapter **Watchpoints**.

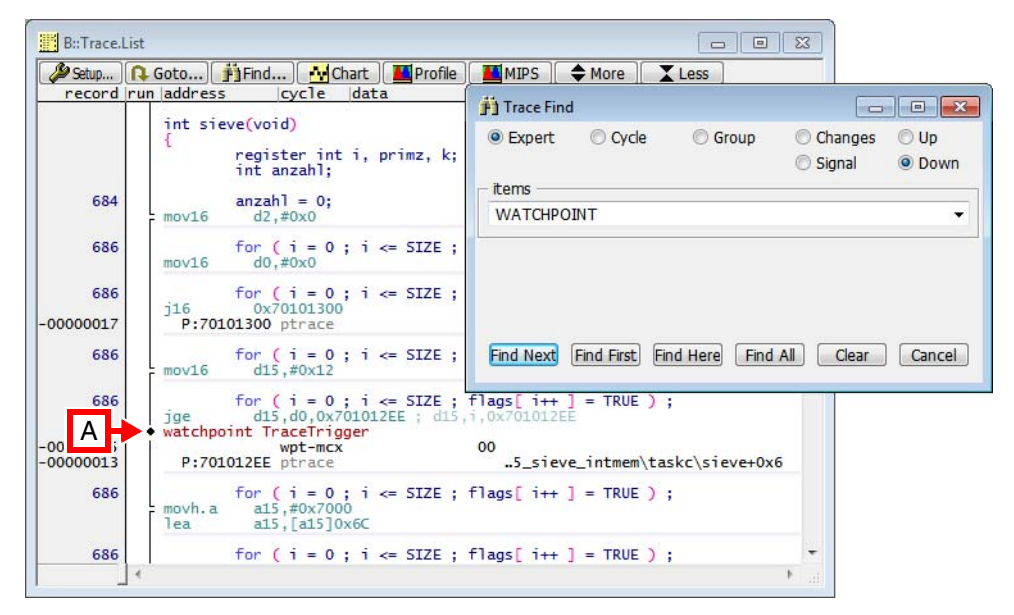

# Watchpoints

TRACE32 can be programmed to generate a signal or a trace message in case a certain event has occurred by using watchpoints. They are configured as breakpoints with break action WATCH.

#### Example

Set a watchpoint on the entry of function sieve():

```
Break.Set sieve /Program /WATCH
```

The trace listing will show the name and the type of the watchpoint (A):

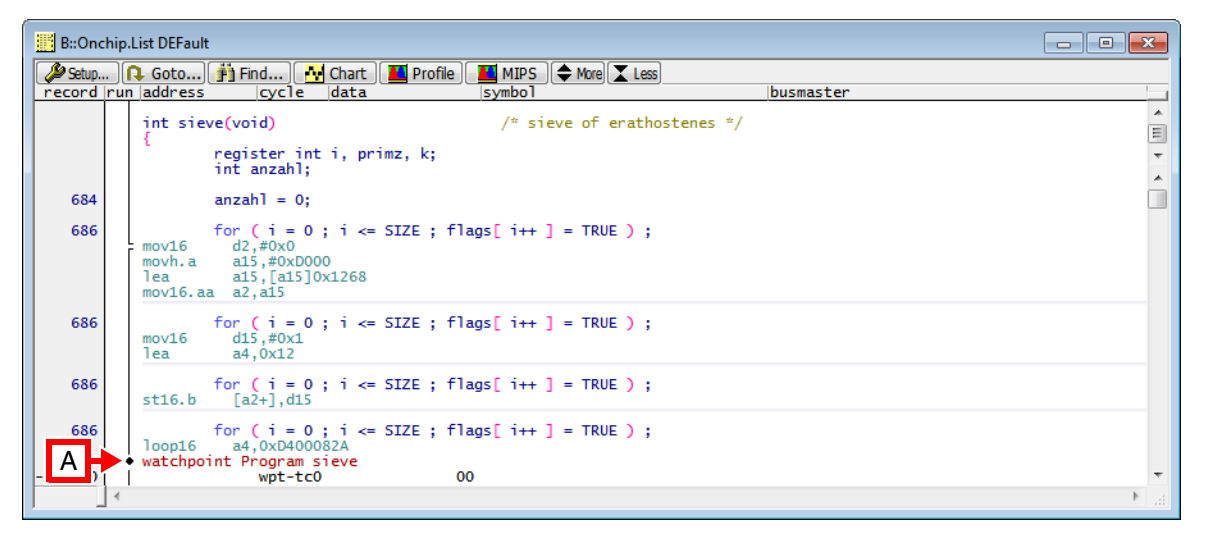

**NOTE:** The watchpoint message is independent of other messages, so it is not possible to assign it to a certain program flow or data message.

Watchpoints can be searched, see chapter Searching the Trace.

The MCDS has several counters that can be used to count events, e.g. the number of function entries or write accesses to a variable. Other countable events are predefined internal events, e.g. number of executed instructions or cache and memory accesses.

| A B::BMC.state                                                                                                    |                                                                           |                                                                                                    |                                                                                                    |                                                                                                    |                                                                                                    |    | × |
|----------------------------------------------------------------------------------------------------|---------------------------------------------------------------------------|----------------------------------------------------------------------------------------------------|----------------------------------------------------------------------------------------------------|----------------------------------------------------------------------------------------------------|----------------------------------------------------------------------------------------------------|----|---|
| control     profile     snoop     CLOCK       RESet     Image: PRofile     SNOOPer     Ist     8.125M       Image: Operation of the state of the state of | A                                                                         | MC                                                                                                    | DS<br>DCK                                                                                                    |                                                                                                    |                                                                                                    |    |   |
| counter name       event         CLOCKS       ON (instructions)         IRNT       IP_DISPATCH_STALL (Integer dispatch unit stalled)         MICNT       IP_DISPATCH_STALL (program memory stalled)         MULTI_ISSUE (more than one instruction issued)         TC.STALL (program memory stalled)         MULTI_ISSUE (more than one instructions)         CONTA         CONTA         PEL_PHISS (PMI read transactions from new PELASH address)         PEL_PHISS (PMI read transactions)         CONTA         CONTA         CONTA         CONTA         CONTA         CONTA         CONTA         CONTA         CONTA         CONTA         CONTA </td <td>atob<br/>OFF<br/>OFF<br/>OFF<br/>OFF<br/>OFF<br/>OFF<br/>OFF<br/>OFF<br/>OFF<br/>OF</td> <td>size           318IT           318IT           318IT           318IT           318IT           318IT           328IT           328IT           328IT           328IT           328IT           328IT           168IT           168IT           168IT           168IT           168IT           168IT           168IT           168IT           168IT           168IT</td> <td>value<br/>4505130<br/>1288581<br/>351820<br/>3261172<br/>130825<br/>1288578<br/>3239641<br/>232803<br/>4152<br/>119801<br/>8512<br/>0<br/>9629<br/>20480</td> <td>ratio<br/>OFF<br/>X/ICNT<br/>X/ICNT<br/>X/ICNT<br/>X/TIME<br/>X/TIME<br/>X/TIME/X/ICNT<br/>OFF<br/>OFF<br/>OFF<br/>OFF<br/>OFF<br/>OFF<br/>OFF</td> <td>ratio<br/>554.478ms<br/>27.302%<br/>253.082%<br/>10.152%<br/>2.323MHz<br/>5.842MHz<br/>2.382us<br/>1.783%<br/>9.297%<br/>0.660%<br/>0.213%<br/>1.589%</td> <td>OV</td> <td>*</td>                                                   | atob<br>OFF<br>OFF<br>OFF<br>OFF<br>OFF<br>OFF<br>OFF<br>OFF<br>OFF<br>OF | size           318IT           318IT           318IT           318IT           318IT           318IT           328IT           328IT           328IT           328IT           328IT           328IT           168IT           168IT           168IT           168IT           168IT           168IT           168IT           168IT           168IT           168IT | value<br>4505130<br>1288581<br>351820<br>3261172<br>130825<br>1288578<br>3239641<br>232803<br>4152<br>119801<br>8512<br>0<br>9629<br>20480 | ratio<br>OFF<br>X/ICNT<br>X/ICNT<br>X/ICNT<br>X/TIME<br>X/TIME<br>X/TIME/X/ICNT<br>OFF<br>OFF<br>OFF<br>OFF<br>OFF<br>OFF<br>OFF | ratio<br>554.478ms<br>27.302%<br>253.082%<br>10.152%<br>2.323MHz<br>5.842MHz<br>2.382us<br>1.783%<br>9.297%<br>0.660%<br>0.213%<br>1.589% | OV | * |
|                                                                                                    |                                                                           |                                                                                                    |                                                                                                    |                                                                                                    |                                                                                                    |    |   |

**A**. MCDS provides 16-bit counters, which may be insufficient in some cases. It is possible to cascade two or more counters to a bigger one. Cascading counters reduces the number of independent events that can be counted. Counters used for another purpose, e.g. a state machine in an OCTL trigger program or the TraceON and TraceOFF triggers cannot be used for BMC any more.

**NOTE:** All TriCore AUDO Emulation Devices before use CNTx as counter names. For TriCore AURIX BMC counters are named PMNx (Performance Monitor).

**B**. If the product chip provides the counters CLOCKS, ICNT, and MxCNT, then they are also available for selection in the **BMC.state** window.

For a detailed description of the BMC command group see "**BMC**" (general\_ref\_b.pdf). Some MCDS specific examples are given below. Information on the Product Chip's Benchmark Counters can be found in "**BenchMarkCounter**" (debugger\_tricore.pdf).

Chip-internal signals are pre-defined events inside the chip that are not accessible otherwise. For example, it is possible to count the number of executed core instructions, memory accesses, cache hits and misses, acknowledged interrupts and many others. The availability of the chip-internal signals is device dependent.

#### Example

This example sets up a 32-bit counter CNT0 counting the number of executed TriCore instructions:

BMC.CNT0.EVENT TC\_NINST BMC.CNT0.SIZE 32BIT

**NOTE:** For counting core-related internal events on TriCore AURIX devices the coremultiplexers need to be configured accordingly. For details, see the chapter **Trace Sources**.

## **Counting User-defined Events**

User-defined events, e.g. entries into a function or write accesses to a variable can be also be counted. They are set up as a breakpoint using the Delta or Echo marker. They are linked to a BMC counter by selecting the Delta or Echo marker as BMC counter event.

**NOTE:** The Alpha-, Beta- and Charlie markers cannot be used for counting.

#### Example

This example shows how to count the entries into function sieve() and the write accesses to flags[3]:

1. Set aDelta marker breakpoint on sieve() and an Echo marker breakpoint on flags[3]:

```
Break.Set sieve /Program /Delta
Var.Break.Set flags[3] /Write /Echo
```

|   | 🚱 B::Break.List                      |                      |                      |             |                   | ×   |    |
|---|--------------------------------------|----------------------|----------------------|-------------|-------------------|-----|----|
|   | 🗶 Delete All 🔘 Disable All 🔘 Er      | nable All 💿 Init     | 🖉 Impl               | . Store     | 🔁 Load 🚺 Set      |     |    |
|   | address t                            | types i              | mpl ac               | ction       |                   |     |    |
|   | C:C00008E0 F<br>C:D0001243D0001243 W | Program 0<br>Write 0 | NCHIP De<br>NCHIP EC | elta<br>cho | sieve<br>flags[3] | 1   | 6. |
|   |                                      |                      |                      |             |                   | -   | -  |
| ļ |                                      | <                    |                      |             |                   | ۴., |    |

2. Connect Delta and Echo events to MCDS counters:

BMC.CNT0.EVENT Delta BMC.CNT1.EVENT Echo

| B::BMC.state                         |                                                                                                    |                           |                                           |                      |                    |                                 |                     | X   |   |
|--------------------------------------|----------------------------------------------------------------------------------------------------|---------------------------|-------------------------------------------|----------------------|--------------------|---------------------------------|---------------------|-----|---|
| Control                              | Z AutoInit                                                                                                    | snoop<br>🎾 SNO<br>🗌 Snoop | OPer)<br>Set 📕                            | List<br>PROfileChart | CLOCK<br>8.125MHz  | MCD 🚯 MCD                       | DS<br>CK            |     |   |
| counter name                         | event                                                                                                    | atob                      | size                                      | value                |                    | ratio                           | ratio               | ov  | 5 |
| CLOCK5<br>ICNT<br>M1CNT<br>M2CNT     | ON (instructions)<br>NONE (counter not used)<br>NONE (counter not used)                                                             | OFF<br>OFF<br>OFF<br>OFF  | 31BIT<br>31BIT<br>31BIT<br>31BIT<br>31BIT |                      | 6713584<br>5627980 | OFF<br>OFF<br>OFF<br>OFF        | 826.287ms           |     | * |
| - CNTO<br>- CNT1                     | D (Delta breakpoint marker)<br>E (Echo breakpoint marker)                                                                           | OFF<br>OFF<br>OFF         | 16BIT<br>16BIT<br>16BIT                   |                      | 11323<br>22648     | X/TIME<br>X/CNTO<br>OFF         | 13.7KHz<br>200.017% |     |   |
| CNT3<br>CNT4<br>CNT5<br>CNT6<br>CNT7 | NONE (counter not used)<br>NONE (counter not used)<br>NONE (counter not used)<br>NONE (counter not used)<br>NONE (counter not used) | OFF<br>OFF<br>OFF<br>OFF  | 16BIT<br>16BIT<br>16BIT<br>16BIT<br>16BIT |                      |                    | OFF<br>OFF<br>OFF<br>OFF<br>OFF |                     |     |   |
|                                      | NONE (counter not used)<br>NONE (counter not used)<br>NONE (counter not used)<br>NONE (counter not used)<br>NONE (counter not used) | OFF<br>OFF<br>OFF<br>OFF  | 16BIT<br>16BIT<br>16BIT<br>16BIT<br>16BIT |                      |                    | OFF<br>OFF<br>OFF<br>OFF<br>OFF |                     |     |   |
| CNT13<br>CNT14<br>CNT15              | NONE (counter not used)<br>NONE (counter not used)<br>NONE (counter not used)                                                       | OFF<br>OFF<br>OFF         | 16BIT<br>16BIT<br>16BIT                   |                      |                    | OFF<br>OFF<br>OFF               |                     |     | Ŧ |
| <b> </b> €                           |                                                                                                    |                           |                                           |                      |                    |                                 |                     | ►., |   |

# Trace Decoding

The recorded trace data can be displayed using the **Trace.List** command. TRACE32 reads the recorded trace data from the trace buffer and starts decoding the trace data. When decoding is completed, the results are shown in the **Trace.List** window as a continuous flow of the executed instructions.

| NOTE: | <ul> <li>TRACE32 will not read the trace buffer and start decoding until requested<br/>by the user, e.g. by opening the Trace.List window.</li> </ul>                                 |
|-------|----------------------------------------------------------------------------------------------------|
|       | <ul> <li>Only the trace buffer required for displaying the results will be read and<br/>decoded. When MCDS timestamps are enabled, the entire trace buffer is<br/>decoded.</li> </ul> |

Depending on the recorded data and the device, TRACE32 tries to improve the decoding results:

• Data Cycle Assignment

In case of an unconditional program flow trace, the trace decoder tries to assign the recorded data accesses made by the core to their corresponding assembler instructions. Successfully assigned data cycles are displayed in black, otherwise in red.

| NOTE: | Bus cycles cannot be assigned to instructions. |
|-------|------------------------------------------------|
| NOTE: | Bus cycles cannot be assigned to instructions. |

Data Cycle Reordering (TriCore only)

In some cases the recorded data cycles will not appear in the order they were executed on the device. If timestamps are available, the trace decoder is able to reconstruct the correct order. Data Cycle Reordering is mandatory for Data Cycle Assignment.

The content shown in the **Trace.List** window can be defined. Each kind of trace information is represented by a trace channel. Trace channels with related information are grouped, see the **Trace.List** command description for details.

When no trace channel is specified, the DEFault trace channel group is displayed. For MCDS the following trace channels are of interest:

BusMaster

Displays the originator (Bus Master) of a bus access. This information is only provided by MCDS if the bus address trace has been enabled.

BusMODE

Displays whether the bus was accessed in User or Supervisor mode. This information is only provided by MCDS if the bus address trace has been enabled. BusMaster and BusMODE information are displayed in light grey if the access was made in User mode, otherwise in dark grey.

• TP

Displays the raw trace data. Only of interest for MCDS experts, e.g. for verifying the decoder.

• MCDS

Displays the decoded message information, e.g. message source, trace type, and trace payload. This information is useful for MCDS expert users having access to the Infineon ED documentation. The message sources correspond to the MCDS unit names as defined by Infineon.

You have the following options to search the trace data:

A text search within the Trace.List window

For a text search, press **Ctrl+F**. The text search ranges from the current trace record up to the first occurrence of the search item.

The text search compares the content of the **Trace.List** window with the search item and will find any occurrence. Because of the text comparison, the text search is very slow.

A command-based search

Events in the trace decoding can quickly be found using **Trace.Find** and **Trace.FindAll**. For a general description, please refer to the descriptions of the commands. Only options of special relevance for MCDS are described here.

Clicking the **Find** button in the **Trace.List** window will enable implicit tracking of the **Trace.Find** and **Trace.FindAll** results with the **Trace.List** window. Otherwise tracking can be enabled with the **Trace** option.

#### **Specific Cycles**

Read- and write accesses of a specific CPU are rare and hard to find, especially if a certain value is of interest. In addition to the pre-defined cycle types, all cycle types listed in the **cycle** column of the **Trace.List** window can be searched. The example shows a search for an SPB write access:

|                                                                                                    | Fi Trace Find                                                                                                    |
|----------------------------------------------------------------------------------------------------|----------------------------------------------------------------------------------------------------|
|                                                                                                    | O Expert      O Cycle     O Group     O Changes     O Up     O                                                                                                    |
| B::Trace.List                                                                                                    | 🔘 Signal 🛛 💿 Down                                                                                                    |
| Setup 📭 Goto) 🛱 Find 👬 Chart 📕 Profile 📕 MIPS                                                                                                    | address / expression                                                                                                    |
| record run address cycle data symbol                                                                                                    |                                                                                                    |
| mov16.a a15,#0x3                                                                                                    |                                                                                                    |
| ld.a a15.[a9]-0x76C8,a15                                                                                                    |                                                                                                    |
| mov16 d2,#0x0                                                                                                    | Cycle Data                                                                                                    |
| st.a 0xF000261C,a15                                                                                                    | wr-spb 🔻                                                                                                    |
| st.a 0xF0002620,a15                                                                                                    |                                                                                                    |
| ret16                                                                                                    |                                                                                                    |
| -0104/185 D:B0000438 wr-data 00000003                                                                                                    | Find Next Find First Find Here Find All Clear Cancel                                                                                                    |
| -01047172 D:F000261C wr-data 5555AAAA                                                                                                    |                                                                                                    |
| -01047162 D:AF006804 rd-sri 00000000                                                                                                    |                                                                                                    |
| -0104/15/ D:F000261C wr-spb 5555AAAA                                                                                                    |                                                                                                    |
|                                                                                                    |                                                                                                    |
| -0104/141 D:F0002620 wr-data 00005050                                                                                                    |                                                                                                    |
| -01047141 D:F0002620 wr-data 00005050<br>-01047131 D:D0018E98 rd-data Fi B:                                                                                                    | race.FindAll , CYcle wr-spb                                                                                                    |
| Old97141         D:F0002620 wr-data         00005050         jjB::           -01047131         D:D0018598 rd-data         -01047125         D:D0018598 rd-data         -01047125           -01047119         D:8000F002 ptrace         -01047125         -01047125         -01047125         -01047125                                                                                                    | race.FindAll, CYcle wr-spb                                                                                                    |
| -01047141         D:H0002620 wr-data         00005050         jB::           -01047131         D:D0018598 rd-data         00005050         jB::         jB::         00005050         jB::         00005050         jB::         000505050         jB::         0000505050         jB:                                                                                                    | race.FindAll, CVcle wr-spb                                                                                                    |
| Ulugation         Ulugation         Ulugation <thulugation< th="">         Ulugation         Ulugation         <thulugation< th="">         Ulugation         Ulugation         Ulugation         Ulugation         Ulugation         Ulugation         Ulugation         Ulugation         Ulugation         Ulugation         Ulugation         Ulugation         Ulugation         Ulugation         Ulugation         Ulugation         <thulugation< th=""> <thulugation< th=""> <thulu< td=""><td>race.FindAll, CVcle wr-spb</td></thulu<></thulugation<></thulugation<></thulugation<></thulugation<> | race.FindAll, CVcle wr-spb                                                                                                    |
| -01047141         D:F0002620 wr-data         00005050           -01047131         D:D0018E98 rd-data         FjB::           -01047131         D:D0018E98 rd-data         -01047125           -01047119         P:8000E092 ptrace         -01047           -01047117         D:D0018E88 rd-data         -0104           -01047117         D:D0018E88 rd-data         -0104           -01047114         D:D0018E80 wr-data 000000000006638         -0104           -01047103         D:F0002620 wr-spb         000005050         -0104           -0104704         D:64006404 rd-sri         000000000000000000000000000000000000                                                                                                    | Image: state state                       |
| Ulty:/li>         Ulty:/li>         D:F0002620 wr-data         00005050           -01047131         D:F00018588 rd-data         01047125           -01047125         D:D0018588 rd-data         01047127           -01047119         P:8000E092 ptrace         0104714           -01047117         D:D0018E88 rd-data         0104           -01047117         D:D0018E80 wr-data 0000000000006388         0104           -01047103         D:F0002620 wr-spb         000005050           -01047094         D:AF006A04 rd-sri         00000000           -01047090         P:80006530 ptrace         -0104                                                                                                    | race.FindAll, CYcle wr-spb 0007 run address cycle data symbol 7679 D:F008001c wr-spb 00100000 ▲ 103 D:F000261c wr-spb 00005050 ■ 103 D:F0002610 wr-spb 000000FF ▼ 103 D:F0020180 wr-spb 000000FF ▼ 103 D:F0020184 wr-spb 000000FF ▼ 103 D:F0020184 wr-spb 000000FF ■ 103 D:F0020184 wr-spb 000000FF ■ 103 D:F0020184 wr-spb 000000FF ■ 103 D:F0020184 wr-spb 000000FF ■ 103 D:F0020184 wr-spb 000000FF ■ 103 D:F0020184 wr-spb 000000FF ■ 103 D:F0020184 wr-spb 000000FF ■ 103 D:F0020184 wr-spb 000000FF ■ 103 D:F0020184 wr-spb 000000FF ■ 103 D:F0020184 wr-spb 000000FF ■ 103 D:F0020184 wr-spb 000000FF ■ 10 D:F0020184 wr-spb 000000FF ■ 10 D:F0020184 wr-spb 00000FF ■ 10 D:F0020184 wr-spb 000000FF ■ 10 D:F0020184 wr-spb 00000FF ■ 10 |
| Ultwr/141         D:F0002620 wr-data         00005050           -01047131         D:D0018588 rd-data         -01047131           -01047131         D:D0018588 rd-data         -01047137           -01047117         D:D0018588 rd-data         -01047117           -01047117         D:D0018588 rd-data         -01047117           -01047114         D:D0018580 wr-data 000000000006088         -01047010           -01047103         D:F0002620 wr-spb         00005050           -01047094         D:AF0006A04 rd-sri         00000000           -01047090         P:80006530 ptrace         -0104           -01047090         P:3000625C         -0104                                                                                                    | race.FindAll, CVcle wr-spb<br>3007 run address cycle data symbol<br>7679 D:F0008001C wr-spb 00100000<br>157 D:F000261C wr-spb 0000000FF<br>103 D:F0002184 wr-spb 000000FF<br>3366 D:F0020184 wr-spb 000000FF<br>3359 D:F0020188 wr-spb 000000FF<br>3357 D:F0020188 wr-spb 000000FF                                                                                                    |
| -01047141         D:F0002620 wr-data         00005050           -01047131         D:D0018588 rd-data         100018198           -01047131         D:D0018588 rd-data         -0104719           -01047117         D:D0018588 rd-data         -01047117           -01047117         D:D0018588 rd-data         -01047117           -01047114         D:D0018580 wr-data 0000000000005050         -0104           -01047103         D:F0002620 wr-spb         00000000           -01047090         D:AF006A04 rd-sri         00000000           -01047090         P:80006530 ptrace         -0104           -01047090         -         -         -           -         -         0x8000E25C         -         -                                                                                                    | race.FindAll, CVcle wr-spb<br>3007 run address cycle data symbol<br>7679 D:F0008001C wr-spb 00100000<br>7157 D:F000261C wr-spb 000000FF<br>7103 D:F000261C wr-spb 000000FF<br>7103 D:F0002184 wr-spb 000000FF<br>710366 D:F0020184 wr-spb 0000000FF<br>710377 D:F0020188 wr-spb 0000000FF<br>710377 D:F0020188 wr-spb 0000000FF<br>710377 D:F0020188 wr-spb 0000000FF<br>710377 D:F002018C wr-spb 0000000FF                                                                                                    |
| -01047141         D:F0002620 wr-data         00005050           -01047131         D:D0018588 rd-data         01018           -01047131         D:D0018588 rd-data         01018           -01047125         D:D0018588 rd-data         01018           -01047117         D:D0018588 rd-data         00005050           -01047114         D:D0018588 rd-data         00005050           -01047113         D:F002620 wr-spb         00000000000050           -01047103         D:F002620 wr-spb         00000000           -01047094         D:AF006A04 rd-sri         00000000           -01047090         P:80006530 ptrace         -0104           -0104         -0104         -0104                                                                                                    | race.FindAll, CVcle wr-spb<br>3007 run address cycle data symbol<br>7679 D:F000201C wr-spb 00100000<br>157 D:F0002620 wr-spb 000000FF<br>103 D:F0002620 wr-spb 000000FF<br>3377 D:F0020180 wr-spb 0000000FF<br>3366 D:F0020184 wr-spb 0000000FF<br>3379 D:F0020184 wr-spb 0000000FF<br>3370 D:F0020194 wr-spb 0000000FF<br>3370 D:F0020194 wr-spb 0000000FF<br>3370 D:F0020194 wr-spb 0000000FF<br>3370 D:F0020194 wr-spb 0000000FF<br>3370 D:F0020194 wr-spb 0000000FF<br>3370 D:F0020194 wr-spb 0000000FF                                                                                                    |
| -01047141         D:F0002620 wr-data         00005050           -01047131         D:D0018588 rd-data         0100719           -01047117         D:D0018588 rd-data         -01047117           -01047117         D:D0018588 rd-data         -01047117           -01047117         D:D0018588 rd-data         -01047103           -01047103         D:F0002620 wr-data         0000000000005050           -01047090         D:AF006A04 rd-sri         000000000000000000000000000000000000                                                                                                    | race.FindAll, CYcle wr-spb<br>3007 run address cycle data symbol<br>7679 D:F008001c wr-spb 00100000 ▲<br>157 D:F000261c wr-spb 00005050 ■<br>1377 D:F0020180 wr-spb 000000FF ▼<br>1366 D:F0020184 wr-spb 0000000FF ▼<br>1377 D:F0020188 wr-spb 0000000FF ▲<br>1379 D:F0020188 wr-spb 0000000FF ▲<br>1340 D:F0020194 wr-spb 0000000FF ▲<br>1340 D:F0020194 wr-spb 0000000FF ▲<br>1340 D:F0020194 wr-spb 0000000FF ▲<br>1340 D:F0020194 wr-spb 0000000FF ▲                                                                                                    |
| -01047131         D:F0002620 wr-data         00005050           -01047131         D:D0018588 rd-data         -01047131           -01047131         D:D0018588 rd-data         -01047131           -01047131         D:D0018588 rd-data         -01047131           -01047131         D:D0018588 rd-data         -01047131           -01047131         D:D0018588 rd-data         -0104           -01047131         D:D0018580 wr-data 0000000000000638         -0104           -01047133         D:F0002620 wr-spb         00005050           -01047090         D:AF0066A04 rd-sri         00000000           -01047090         P:80006530 ptrace         -0104           -0104         -         -           -         -         -                                                                                                    | race.FindAll, CYcle wr-spb       □       □       ■         3007 run address       cycle       data       symbol         7679       D:F000801C       wr-spb       00100000       ■         7137       D:F000261C       wr-spb       000000FF       ▼         7103       D:F0002180       wr-spb       000000FF       ▼         7103       D:F0020180       wr-spb       000000FF       ▼         3366       D:F0020184       wr-spb       000000FF       ■         3347       D:F002018C       wr-spb       0000000FF       ■         3340       D:F002018C       wr-spb       0000000FF       ■         3330       D:F0020194       wr-spb       0000000FF       ■         3320       D:F0020194       wr-spb       0000000FF       ■         3320       D:F0020194       wr-spb       0000000FF       ■         3320       D:F0020198       wr-spb       0000000FF       ■         3366       D:F0020192       wr-spb       0000000FF       ■         3366       D:F0020192       wr-spb       0000000FF       ■         3360       D:F0020192       wr-spb       00000000FF       ■      <                                                                                                    |
| -01047131         D:F0002620 wr-data         00005050           -01047131         D:D0018588 rd-data         -01047131           -01047131         D:D0018588 rd-data         -01047131           -01047131         D:D0018588 rd-data         -01047131           -01047117         D:D0018588 rd-data         -01047117           -01047114         D:D0018580 wr-data 0000000000006088         -0104           -01047103         D:F0002620 wr-spb         00005050           -01047090         D:AF006604 rd-sri         00000000           -01047090         P:80006530 ptrace         -0104           -01047090         - call         0x8000E25C         -0104           -0104         -0104         -0104         -0104                                                                                                    | race.FindAll, CVcle wr-spb       Image: cycle data       symbol         3007 run laddress       cycle data       symbol         7679       D:F000261c wr-spb       5555AAAA         7103       D:F000261c wr-spb       0000000FF         3377       D:F000261c wr-spb       000000FF         3366       D:F0020184 wr-spb       0000000FF         3374       D:F0020188 wr-spb       0000000FF         3347       D:F0020188 wr-spb       0000000FF         3340       D:F0020190 wr-spb       0000000FF         3333       D:F0020194 wr-spb       0000000FF         3326       D:F0020194 wr-spb       0000000FF         3326       D:F0020194 wr-spb       0000000FF         3328       D:F0020194 wr-spb       0000000FF         3320       D:F0020194 wr-spb       0000000FF         3326       D:F0020194 wr-spb       0000000FF         3326       D:F0020196 wr-spb       F0020300         268       D:F001216C wr-spb       T0011E00                                                                                                    |

If necessary the search can be restricted to specific data values and access widths and types.

For MCDS, the following expert options are available for finding special events, depending on the device:

| Events:     | TRACEENABLE, WATCHPOINT, COUNTER  |
|-------------|-----------------------------------|
| Exceptions: | EXCEPTION, INTERRUPT, TRAP, RESET |
| Error:      | FIFOFULL, FLOWERROR               |

|           |                                              | Í                      | Trace Find   | ł              |               |           | • •      |
|-----------|----------------------------------------------|------------------------|--------------|----------------|---------------|-----------|----------|
|           |                                              |                        | Expert       | Cycle          | Group         | Changes   | 🔘 Up     |
| B:Trace.  | ict                                          |                        |              |                |               | Signal    | Down     |
|           |                                              |                        | itom:        |                |               | O bigitai | 0.00     |
| Setup     | Goto Find Chart                              | Profile                |              | DUT.           |               |           |          |
| record    | run address cycle data                       |                        | WATCHPO      | IN I           |               |           | <b>•</b> |
|           | 1                                            |                        |              |                |               |           |          |
|           |                                              |                        |              |                |               |           |          |
|           | <pre>static void func1( int * i</pre>        | ntptr )                |              |                |               |           |          |
|           | {                                            |                        |              |                |               |           |          |
| 163       | ("intptr)++;<br>add16 d15.#0x1               |                        |              |                |               |           |          |
|           | st16.w [a4]0x0,d15                           |                        | Find Next    | Find First Fin | d Here Find   | All Clear | Cancel   |
| 164       | 1                                            |                        |              |                |               |           |          |
| 1/9       | ret16                                        |                        |              |                |               |           |          |
|           | <ul> <li>watchpoint Program func1</li> </ul> |                        |              |                |               |           |          |
| +00000515 | wpt-tc0                                      | 00                     | )<br>5 cieve | intmem\tas     | kc\func1+0x6  |           |          |
| +00000520 | P:70100C84 ptrace                            |                        |              |                | Ke (Tuncitoxo |           |          |
| 203       | }                                            | 👔 B::Trace.            | FindAll , WA | TCHPOINT       |               | _         |          |
| +00000522 | P:70100C84 ptrace                            | 6023                   | run addre    | ess cyc        | le data       | sy        | mbol     |
| +00000524 | P:7010114C ptrace                            | +00000484              |              | wpt            | -tc0          | 04        | *        |
| 5.00      | func2a()                                     | +00000488              |              | wpt            | -tc0          | 00        | E        |
| 335       | call 0x70100CD4                              | +00000515              |              | wpt            | -tc0          | 00        | -        |
| +00000528 | P:70100CD4 ptrace                            | +00000561              |              | wpt            | -tc0          | 00        | A        |
|           | •                                            | +00000630              |              | wpt            | -tc0          | 02        |          |
|           |                                              | +00000701              |              | wpt            | -tc0          | 00        |          |
|           |                                              | +00000/10<br>+00000718 |              | wpt            | -tc0          | 00        |          |
|           |                                              | +00000726              |              | wpt            | -tc0          | õõ        |          |
|           |                                              | +00001194              |              | wpt            | -tc0          | 00        |          |
|           |                                              | +00001204<br>+00001216 |              | wpt            | -tc0          | 00        |          |
|           |                                              | +00001220              |              | wpt            | -tc0          | 00        |          |
|           |                                              | +00001243              |              | wpt            | -tc0          | 00        | -        |
|           |                                              | 100001259              | I <b>∢</b>   | wpt            |               | UI        | • •      |
|           |                                              | -                      |              |                |               |           |          |

# **NOTE:** For watchpoints it is currently only possible to show the internal ID in the data column but not the breakpoint configuration name. As watchpoints are independent messages, it is also not possible to display the related symbol.

# **Exception Decoding**

The MCDS flow trace protocol does not provide any information about entries into the exception handler so displaying this event requires extra setup. For TriCore there are two methods available:

- 1. Tables: They specify the locations of the exception handler
- 2. **DCU messages**: They enable generation of extended trace data

For each TriCore core, one address range for an interrupt handler table and another one for a trap handler table can be specified. By default, these tables are filled automatically by evaluating the BIV and BTV registers of the cores before the trace decoding starts. For interrupts, it is assumed that all interrupts are used.

In some cases, e.g. when BIV and BTV are destroyed or not all interrupts are used, it might be necessary to specify the handler areas manually using the **MCDS.Option eXception TABLE** command:

; 256 interrupt handler entries MCDS.Option eXception TABLE Interrupt 0xC0001000++0x2FFF ; 8 trap handler entries MCDS.Option eXception TABLE Trap 0xC0002000++0xFF

In the example above, the size of an exception handler entry is fixed to 32 bytes. In the example below, the TriCore AURIX CPU uses a non-default entry size:

```
; 256 interrupt handler entries, 8 B entry size
MCDS.Option eXception TABLE Interrupt 0x70001000++0x7FF 8.
; 8 trap handler entries, 32 B entry size
MCDS.Option eXception TABLE Trap 0x70002000++0xFF
```

In case of multicore configurations, up to three address ranges can be specified, one for each core starting with core 0.

The advantage of tables is that in case of a static exception configuration all exceptions are identified. Additionally it is possible to distinguish between interrupts and traps.

If the exception configuration changes during run-time, only one exception configuration is valid. This is either the automatically evaluated BIV and BTV configuration or the manually entered table configuration. As BIV and BTV are normally only changed during the startup and configuration process where no interrupts and traps occur the use of tables for exception decoding is the preferred solution.

For more information on disabling the tables completely or re-enabling automatic configuration, see **MCDS.Option eXception**.

#### Exception Decoding Using DCU Messages

TriCore devices implementing TriCore v1.6 architecture or later (AUDO MAX, AURIX) have a flag implemented in the debug messages (DCU messages) that indicates whether an exception is currently active. When found in the trace data, this flag is evaluated and assigned to the corresponding program flow message. With MCDS.Option eXception DCU ON the unconditional generation of debug messages can be enabled for all cores handled by the current GUI.

The advantage of DCU messages is that more exceptions can be identified in a dynamic system.

©1989-2014 Lauterbach GmbH

DCU messages do not support nested exceptions. For example, a trap that occurs while an interrupt handler is active is not identified. It is not possible to differentiate between traps and interrupts either, both are marked as interrupts.

Both exception decoding methods can be combined to allow a differentiation of traps and interrupts using the tables, and to identify more exceptions in case of a dynamic exception handler configuration.

## **Trace Limitations and Restrictions**

The observation logic does not directly write the generated trace messages into the EMEM. Instead MCDS processes these messages internally. If too many messages are generated, some internal FIFO will overflow. In this case, an error message is generated and shown in the trace listing:

| 🗾 B::Trac          | :e.List                                                                                                    | ×      |
|--------------------|----------------------------------------------------------------------------------------------------|--------|
| Setup.             | Coto  Find Achart Profile MIPS 	More Less                                                                                                    |        |
| -524331            | P:C00008FA ptracesieve_intmem\taskc\sieve+0x1A 0.246us<br>jge d0,d15,0xC00008E6 : d0.i,0xC00008E6                                                                                                    | -      |
| -524326            | P:C00008E6 ptrace8_sieve_intmem\taskc\sieve+0x6 0.492us                                                                                                    |        |
| 686                | <pre>for ( i = 0 ; i &lt;= SIZE ; flags[ i++ ] = TRUE ) ; movh.a</pre>                                                                                                    | *      |
| -524323<br>-524321 | st16.b [a15]0x0,d0<br>D:D000124B wr-data 01sieve_intmem\Global\flags+0x0B 0.246us<br>P:C0008F4 ptracesieve_intmem\taskc\sieve+0x14 0.000us<br>TARGET FIF0 OVERFLOW                                           |        |
| -524252<br>-524247 | TRACE ENABLE<br>P:C00008FA ptrace<br>jge d0,d15,0xC00008E6 ; d0,i,0xC00008E6<br>P:C00008E6 ptrace<br>sieve_intmem\taskc\sieve+0x1A 251.815us<br>ge.d0,d15,0xC00008E6 ; d0,i,0xC00008E6 ; d0,i,0xC00008E6<br> | _      |
| 686                | <pre>for ( i = 0 ; i &lt;= SIZE ; flags[ i++ ] = TRUE ) ; movh.a a15,#0xD000 lea a15,[a15]0x1240 addsc16.a a15,a15,d15,#0x0 ; a15,a15,i,#0 mov16 d0,#0x1 </pre>                                              | •<br>• |

To display where the error occurred, include the MCDS item in the Trace.List DEFault command:

| B::Trace. | List DEFault N | ICDS         |                                             | × |
|-----------|----------------|--------------|---------------------------------------------|---|
| Setup     | Goto           | 🛉 Find       | Chart Profile MIPS 🜩 More 🗶 Less            |   |
| record ru | in address     | cycle        | data lti.back mcds                          |   |
| -524287   |                |              |                                             |   |
| -524286   |                |              |                                             | - |
| -524285   |                |              |                                             |   |
| -524284   |                |              |                                             | - |
| -524283   | TARCET         |              |                                             |   |
| -524282   |                | TFO OVERFLOW | ] WTU_MCX FIFO error 0x26                   |   |
| -524281   |                |              |                                             |   |
| -524280   |                |              | 1 <sk1p> 110 0x2C30102C3</sk1p>             |   |
| 524279    |                |              |                                             |   |
| -524270   |                |              |                                             |   |
| -524276   |                |              |                                             |   |
| -524275   |                |              |                                             |   |
| -524274   |                |              | 1 T5U_MCX TT0 0x899                         |   |
| -524273   |                |              |                                             |   |
| -524272   |                |              |                                             |   |
| -         | — TARGET F     | IFO OVERFLOW |                                             | - |
| -524271   |                |              | 1 TSU_MCX FIF0 error 0x20                   |   |
| -5242/0   |                |              |                                             |   |
| 524269    |                |              | 1 150_MCX 110 0X0                           |   |
| -524266   |                |              | h 01 <=kip> TT1 0x122C210A930102C3084C2042  | - |
| -524266   |                |              | 11 01 (Skip) 111 0x122C310x530102C3084C2042 |   |
|           |                |              |                                             | h |
|           |                |              |                                             | • |
|           |                |              |                                             |   |

The first FIFO overflow is WTU\_MCX, so one or more watchpoint messages generated by the MCX are missing. The second FIFO overflow is TSU\_MCX, here timestamp information is lost.

This chapter describes how TRACE32 handles access to a device where MCDS is protected against unauthorized access. Such a system cannot be traced or used for triggering unless the correct key for unlocking is provided.

**NOTE:** TRACE32 cannot access a secured system without the corresponding keys.

Normally TRACE32 itself specifies this session key, so no user configuration is required. In some cases the target application specifies this key, and TRACE32 needs to know it in order to unlock.

If you get an error message MCDS Session Key authentication failed please contact your responsible colleague for more information and the session key. The 64-bit session key is passed to the command MCDS.SessionKEY.

| NOTE: | The application can only set a session key when TRACE32 did not yet set its own   |
|-------|-----------------------------------------------------------------------------------|
|       | key. This means that the application must do this before the debugger gets access |
|       | to the device. This is for example possible with an enabled tuning protection.    |

# **OCTL Complex Trigger Programming**

OCTL (On-Chip Trigger Language) can be used for advanced trigger and trace filter programming. It is designed to allow any possible MCDS programming without requiring knowledge about the MCDS registers.

| NOTE: | OCTL currently only supports TriCore devices, so users of C166 and XC2000 can |
|-------|-------------------------------------------------------------------------------|
|       | skip this chapter.                                                            |

# **OCTL Features**

While the triggers and filters via the Break.Set command only trigger on accesses made by the CPU, OCTL additionally allows triggering on accesses or events performed by any other component, e.g. a bus. Instead of registers or abstract identifiers, the component names can be used.

OCTL also allows to implement state machines, e.g. "Break on any write access to a certain address after component "C" has been initialized".

OCTL programs can be written with an external editor or the internal editor MCDS.Program. Already existing OCTL programs can be compiled using the MCDS.ReProgram command.

For creating simple TriCore OCTL programs, see demo/tricore/etc/mcds/mcdsdlg.cmm

The default file name extension for an on-chip trigger program is "oct1". If no file name is specified, the file t32.octl is used. See "MCDS Trigger Programming" (mcds\_trigger\_prog.pdf) for more information on writing OCTL trigger programs.

**NOTE:** "MCDS Trigger Programming" (mcds\_trigger\_prog.pdf) is currently under preparation. Please contact your Lauterbach representative for more information.

# **OCTL Example: Bus Trigger**

A common error scenario is that a peripheral module, e.g. the DMA controller, overwrites a variable in the data RAM. Trigger and filter via the **Break.Set** command e.g., the CPU's on-chip breakpoints, cannot be used in this case, as they only trigger on data accesses performed by the CPU. Instead a bus trigger is required.

The following example sets a bus trigger to the LMB of a TC1797ED:

DATAADDRESSWRITE.LMB WriteLocation D:0xD000A1EC++0x3 TRACE.ONCE DATAADDRESSWRITE.LMB IF WriteLocation TRACE.ONCE DATAVALUEWRITE.LMB IF WriteLocation BREAK IF WriteLocation

For TriCore AUDO, the MCDS break request is an external signal that needs to be enabled:

TrOnchip.EXTernal ON ; enable TriCore to break on MCDS event

The same trigger program can be implemented using **MCDS.Set** commands, see **Trigger Program Example** in chapter **Advanced Emulation Device Access**. OCTL is much more convenient in this case.

```
NOTE: If you want the debugger to simulate a bus access, you have to write to this location. Then use Trace.Mode.SLAVE OFF to enable the display of the debugger accesses in the Trace.List window.
```

**MCDS.INFO** provides information about the availability and usage of hardware resources. This helps an OCTL programmer to understand which on-chip resources are used by his trigger program and which possibilities he has to implement a certain setup or configuration. For more information, see chapter **Guarded MCDS Programming**.

# **Clock System**

The Emulation Extension Chip is a separate die operating with dedicated clocks. For synchronizing with the signals from the Product Chip, the EEC clocks are mostly generated by the PC's PLLs. For proper operation only dedicated ratios and maximum frequencies are allowed.

If you only intend to enable and use timestamps, you can skip this chapter; instead refer to chapter **Timestamp Setup** of the **MCDS Basic Features**.

If you want to program timing related trigger and filter configurations, e.g. a periodic trigger or want to use alternative timestamp information, then continue reading.

If you are the engineer responsible for the clock setup and PLL/CCU programming, then read the **EEC Clock System** chapter. The EEC clocks depend on the system clocks and are configured in the PC part of the Emulation Device.

# **EEC Clock System**

The EEC has up to three clocks used for different purposes:

MCDS clock f<sub>MCDS</sub>

The MCDS clock is used for clocking the MCDS trace and trigger logic. The high-resolution timestamps (relative timestamps and ticks) are also generated from the MCDS clock.

The MCDS clock is also called Emulation Clock.

BBB clock f<sub>BBB</sub>

The BBB clock is used for clocking the FPI bus which connects the EEC modules. The main impact is on the read and write performance when accessing the EEC registers and the EMEM by the debugger or the application.

On many devices the BBB clock is fixed or coupled to the MCDS clock.

Reference clock f<sub>REF</sub>

The reference clock is used for a periodic trigger (programmable timer) and low-resolution timestamps (absolute timestamps).

Each clock must not exceed its device dependent maximum frequency. Additionally only certain ratios to other clocks on the Product Chip or the EEC are allowed to ensure a proper operation.

All EEC-related clocks are configured by the *Clock Control Unit* (*CCU*) of the Product Chip's *System Control Unit* (*SCU*). Programming is in the responsibility of the application to completely fulfill all constraints. Otherwise a proper operation of the EEC is not possible, especially when the application changes the clock configuration. For more information refer to chapter **Device Specific Details**.

**Implementation hint**: The MCDS hardware is able to handle a change of the MCDS clock while generating trace data and triggering. The information whether the MCDS frequency changed is not available to the trace decoder, so timestamps will not be displayed correctly throughout the trace recording. When using timestamps, it is recommended not to change the MCDS frequency.

©1989-2014 Lauterbach GmbH

Operating a component above its maximum frequency will result in an erroneous behavior, even if the device seems to be operating fine at first glance.

# **Allowed Clock Ratios**

The MCDS observes various components of the SoC, e.g. the CPUs and the buses. Their signals are used to generate trace messages, triggers, and filters. Therefore, the MCDS clock and the clocks of the observed components need to be synchronized. As the MCDS clock is derived from the system clock, their phases are already in sync. They do not have to have the same frequency, but it is mandatory that the clocks must have dedicated clock ratios.

The observed component may run with a higher clock than the MCDS. For some TriCore devices, e.g. from the AURIX family, this is even mandatory when the CPU clock is higher than the maximum MCDS clock. In this case a 2:1 ratio is to be used.

This 2:1 ratio works fine as long as the observed component does not provide more information than MCDS can capture. Whether this happens or not depends on the application. Anyway some observation blocks are prepared to the situation that more information arrives:

- A program flow trace only generates messages in case of a discontinuity of the linear instruction execution, e.g. on a branch instruction or an exception. So only multiple consecutive jumps could overrun the observation logic, e.g. in short loops executing only one or no instructions. The observation logic is able to detect this and generates an appropriate error message.
- **NOTE:** In case of such short loops, the error message contains the information how many repetitions of the loop are missing. The current trace decoders do not evaluate this information, an error information is displayed instead.
- For the core- and bus data traces of TriCore devices the observation logic has Duplex Data Trace Units implemented that can process incoming data accesses in parallel.
- **NOTE:** The trace messages of data accesses processed in parallel may not be in the correct order. When timestamps are enabled, the trace decoder is able to sort them correctly. For details, see chapter **Trace Decoding**.

On TriCore devices, the **CLOCK** commands can be used to set up and verify the configuration of the clock systems. **CLOCK.view** opens an overview. To display the clock configuration of the device, perform the following steps:

- 1. Establish the debug connection, e.g. by SYStem.Up.
- 2. Run application until clock setup is completed by application.
- 3. Enable the computation of clock frequencies using **CLOCK.ON**.
- 4. Specify the correct base frequencies, depending on your device.

The **eec** panel displays the EEC-related clocks of an Emulation Device.

| 🚸 B::CLOCK.view                                               |                                                                       |                                      | 8                                                                                                    | - • ×                                      |
|---------------------------------------------------------------|-----------------------------------------------------------------------|--------------------------------------|----------------------------------------------------------------------------------------------------|--------------------------------------------|
| CLOCK<br>OFF<br>OFF<br>ON<br>RESet<br>Register<br>MCDS<br>BMC | OSCillator<br>20.0MHz<br>system —<br>pll mode:<br>f(pll):<br>f(pcp):  | Normal<br>180.0MHz                   | Arr Andrew Arr Andrew | seERAY<br>OMHz<br>disabled<br>0.Hz         |
|                                                               | f(lmb):<br>f(fpi):<br>f(refclk1):<br>- output clo<br>mode:<br>f(out): | 180.0MHz<br>90.0MHz<br>7.5MHz<br>ock | eec<br>f(mcds):<br>reference clocd<br>source:<br>f(refclk):<br>f(timer):                                                                                                    | 180.0MHz<br>k<br>pll<br>7.5MHz<br>disabled |

# NOTE: CLOCK.view displays the current clock frequencies of the device, i.e. the settings made by the user and information obtained from the chip. Your application should have completed the clock setup.

- Your application should have completed the clock setup.
- There is no checking whether any clock or ratio requirement is violated.

# **Device Specific Details**

Each device and device family has its own clock system and distribution. For a quick reference the most important facts are summarized here. For details, especially the maximum frequencies and the allowed ratios, please refer to the following documents:

- The corresponding Infineon User's Manual
- The Infineon Emulation Device's User's Guide
- The Target Specification

For C166 and XC2000 devices, the EEC clocks are directly derived from the system PLL and cannot be configured.

## TriCore AUDO-NG (TC v1.3)

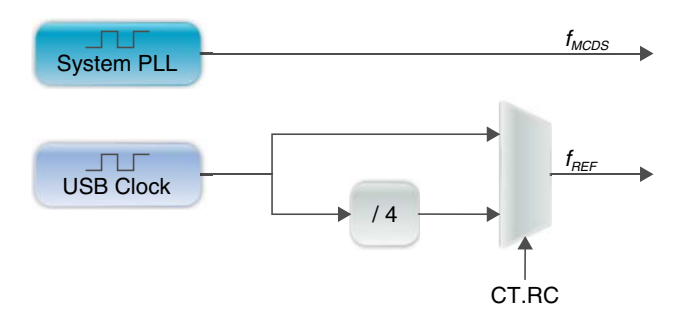

- The BBB clock is fixed and not configurable.
- The MCDS clock is always identical to the CPU clock, there is no MCDS frequency limitation.
- $f_{REF} == f_{USB}$  can only be selected when  $f_{MCDS} >= 100$  MHz.

## TriCore AUDO-F, AUDO-S and AUDO-MAX (TC v1.3.1)

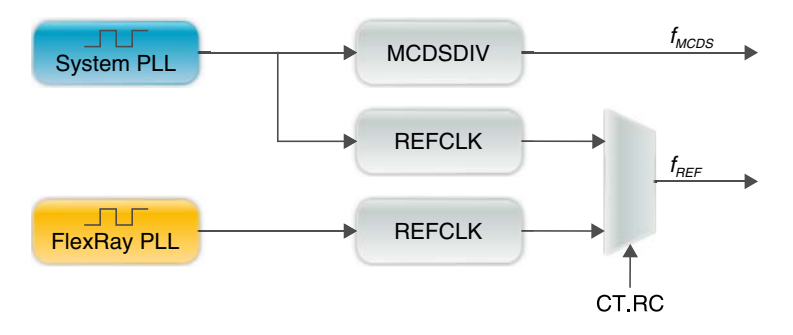

- The BBB clock is fixed and not configurable.
- There is no MCDS clock limitation, the maximum ratio for *f<sub>CPU</sub>*: *f<sub>MCDS</sub>* is 2:1.
- Select the System PLL as source for *f<sub>REF</sub>* when FlexRay PLL is disabled or not available.

## TriCore AUDO-MAX (TC v1.6)

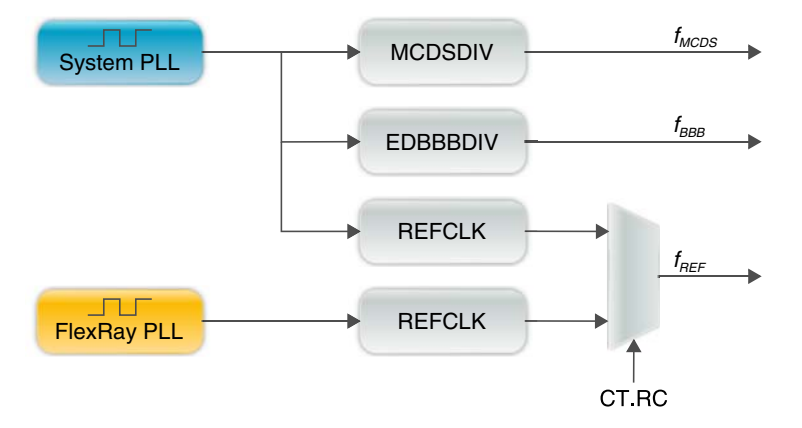

- The maximum MCDS clock is 160 MHz, the maximum ratio for  $f_{CPU}$ :  $f_{MCDS}$  is 2:1.
- Select the System PLL as source for *f<sub>REF</sub>* when FlexRay PLL is disabled or not available.

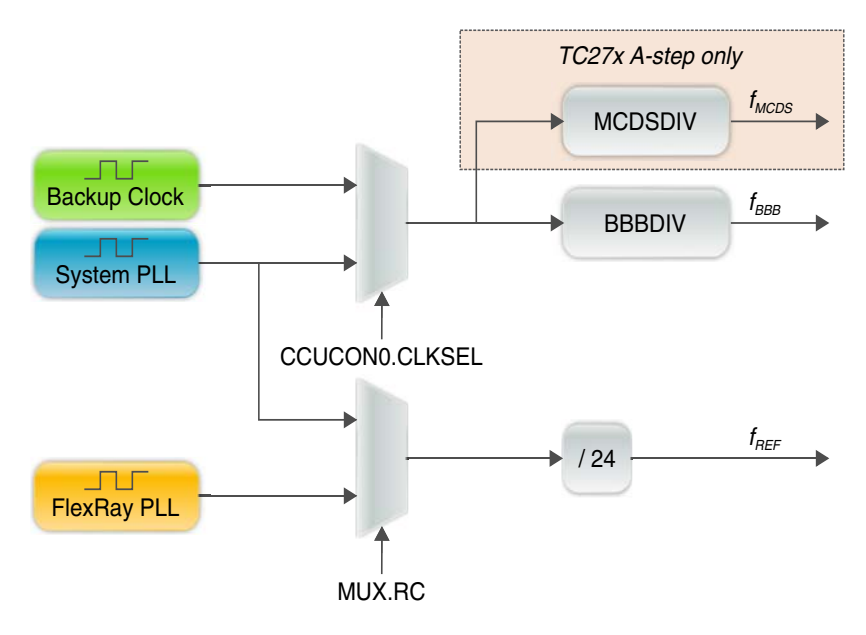

## TriCore AURIX (TC v1.6.1)

- Only TC27x A-step devices have a dedicated MCDS clock. All other devices use the BBB clock for clocking the MCDS. The maximum BBB/MCDS clock is 167 MHz, the maximum ratio for f<sub>CPUx</sub>: f<sub>MCDS</sub> is 2:1.
- Select the System PLL or the Backup Clock as source for f<sub>REF</sub> when FlexRay PLL is disabled or not available.
- The AURIX Demonstrator devices TC2Dx have a configurable divider REFDIV for f<sub>REF</sub> instead of the fixed /24 divider (not shown here).

The MCDS uses the MCDS clock  $f_{MCDS}$  and the reference clock  $f_{REF}$  They are used to operate the MCDS logic, for generating timestamps and to drive a periodic trigger.

# **MCDS Sampling**

The MCDS clock  $f_{MCDS}$  is used to sample the signals coming from the SoC, e.g. information on the program flow, on data access, status information, ...

With every MCDS clock cycle, information from the SoC is captured and processed:

- When the observed module operates with the same or a lower clock than the MCDS, no information is lost.
- When the observed module operates at a higher clock than the MCDS, information is lost when the module provides multiple data within the same MCDS clock cycle. For some modules, e.g. the program flow traces of the CPU and the data traces of the CPUs and the processor buses, MCDS provides mechanisms to guarantee that no information is lost for 2:1 clock ratios. For more information, see chapter Allowed Clock Ratios.

The sampled information is used to generate trace message, triggers, and filters.

## MCDS Timestamps

The following background information is intended for expert users. But other users might also benefit from it.

When the user enables the generation of timestamps, TRACE32 performs the necessary configuration. MCDS provides different types of timestamps:

| TimeStamp | Clock             | Capacity | Message Length | Resolution |
|-----------|-------------------|----------|----------------|------------|
| Tick      | f <sub>MCDS</sub> | 8 bit    | 4 or 12 bit    | high       |
| Relative  | f <sub>MCDS</sub> | 32 bit   | 20 to 44 bit   | high       |
| Absolute  | f <sub>REF</sub>  | 32 bit   | 20 to 44 bit   | low        |

Ticks and relative timestamps are sample-accurate high-resolution timestamps. Both have the same resolution but differ in the message format.

- Ticks are short and suitable when trace messages are continuously generated. When no trace data is recorded for 255 MCDS clock cycles, the generation of a tick message is forced. Extended periods with no recorded data will cause the trace buffer to be flooded with tick messages.
- Relative timestamps are much larger than ticks. They have a higher capacity, so they can be used to bridge extended periods with no data recorded. Due to their higher minimum length, they need much more trace memory when they are used for a trace that constantly creates trace data.

Absolute timestamps are asynchronous low-resolution timestamps. They are suitable for tagging dedicated events but not for sample-accurate continuous trace data.

Timestamp information is generated based on the MCDS clock f<sub>MCDS</sub> and the reference clock f<sub>REF</sub>

- The MCDS clock is used to generate sampling-accurate high-resolution timestamps. This means that the resolution of the timestamp corresponds to the resolution of the MCDS clock. Timestamps do not depend on the clock of the observed trace source, e.g. a core or a bus. This is especially important for observed sources that operate with a faster clock than the MCDS. If the CPU and MCDS operate with a ratio of 2:1, the timestamps might have an inaccuracy of one CPU clock cycle.
- The reference clock is used to generate asynchronous low resolution timestamps.

#### **Clock Counters**

The timestamps are derived from two 32-bit counters within the *Timestamp Unit (TSU)*:

- The Emulation Counter TSUEMUCNT is based on *f<sub>MCDS</sub>*. From its least significant 8 bits the tick timestamp messages are generated, the entire counter value is used to generate the relative timestamp messages.
- The Reference Counter TSUREFCNT is based on f<sub>REF</sub> The entire counter values is used to generate the absolute timestamp messages.

The TSU also provides the TSUPRESCL register (pre-scaler) used for implementing the **Timer and Periodic Trigger**.

The counters and the pre-scaler are accessible via the peripheral file, see **EEC Register Access**.

#### Timestamp Configuration

The command MCDS.TimeStamp ON enables the generation of timestamps:

- For a continuous trace, e.g. unfiltered program trace ticks are used.
- For a filtered trace, ticks and relative timestamps are combined.
- TRACE32 never configures absolute timestamps. They can be added manually using Guarded MCDS Programming.

**NOTE:** TriCore only supports **MCDS.TimeStamp** [OFF | ON], other methods have been removed. XC2000 and C166 still support them.

For a correct computation of the timing information the MCDS clock has to be known.

XC2000ED users have to specify the CPU clock using the **Onchip.CLOCK** command. These devices do not support the **CLOCK** command group.

For all other devices, the easiest way is to use the **CLOCK** command group. After enabling the clock frequency computation with **CLOCK.ON**, check the configuration and configure the base clock(s) if necessary. For details, see chapter **Verifying the Clock Setup**.

| NOTE: | Changing the MCDS clock while recording will result in incorrect timestamps. |
|-------|------------------------------------------------------------------------------|
|       | Do not run a performance analysis based on a recording where the MCDS        |
|       | clock has changed.                                                           |

In special cases where low-resolution timestamps are used, the MCDS clock has to be directly configured as follows: After the clock frequency computation has been deactivated with **CLOCK.OFF**, the MCDS clock can be configured with **Onchip.CLOCK**.

| <b>NOIE:</b> It is not possible to decode high- and low resolution timestamps at the same time | NOTE: | It is not possible to decode high- and low resolution timestamps at the same time |
|------------------------------------------------------------------------------------------------|-------|-----------------------------------------------------------------------------------|
|------------------------------------------------------------------------------------------------|-------|-----------------------------------------------------------------------------------|

#### Example

Enable timestamps:

| SYStem.CPU TC275TE                                                   |                                    |
|----------------------------------------------------------------------|------------------------------------|
| CLOCK.OSCillator 20.0MHz<br>CLOCK.ON                                 | ; frequency of on-board oscillator |
| SYStem.Mode Up<br>Data.LOAD.Elf myapplication.e<br>Go PLL_ConfigDone | lf /NoCODE                         |
| CLOCK.view                                                           | ; manually verify clock setup      |
| MCDS.TimeStamp ON                                                    | ; enable timestamp generation      |

### **Timer and Periodic Trigger**

The reference clock provides the base frequency for the MCDS timer, which can be used to periodically trigger an event. The frequency of the trigger is displayed in the **CLOCK.view** window.

Use MCDS.CLOCK Timer to set up the trigger. The event to be triggered can be configured using MCDS.Set commands (see also Guarded MCDS Programming).

#### ©1989-2014 Lauterbach GmbH

The Emulation Memory (EMEM) is one of the main components of the EEC and related to some key features of the Emulation Device. It is used as

- Trace buffer for on-chip trace
- FIFO for the AGBT off-chip trace
- Calibration RAM
- Extra code and data RAM for use by the application

| NOTE: | C166 and XC2000 users can skip this chapter. For these devices there is only |
|-------|------------------------------------------------------------------------------|
|       | the use case "trace buffer" and so nothing to configure.                     |

TRACE32 automatically configures the EMEM for the use as on-chip trace buffer or AGBT FIFO. Users that do not plan to use the EMEM for any other purpose than tracing may also skip this chapter. TRACE32 will automatically find the most suitable memory configuration.

Continue reading this chapter if you want to use the EMEM for any other purpose, especially when using the EMEM for more than one purpose at the same time.

Users of pre-configured hard- and software from a supplier should double-check that the supplier software does not use the EMEM for its own purpose. Destroying this configuration may lead to unpredictable behavior. If so, make TRACE32 aware of the third-party configuration and contact your supplier for more information. Continue reading this chapter.

# **Background Information**

The size of the EMEM varies from 4 KB on XC2000 to more than 2 MB for TriCore AURIX. It is possible to configure parts of the EMEM for different use cases. For example, calibration and trace can be performed in parallel using different tools. Some parts of the EMEM may be restricted to a specific use case, and some devices only allow one use case:

- C166 and XC2000 Emulation Devices can use the EMEM for trace only.
- TriCore Emulation Devices can use the EMEM for trace, calibration, and application.

TRACE32 supports trace and trigger, but not calibration. By default it will configure all suitable EMEM for use as on-chip trace buffer or as FIFO for AGBT off-chip trace. This allows tracing out-of-the-box.

Calibration can be performed using a third-party tool (*calibration tool*) or by some code embedded in the target application (*calibration task*). In this case and also in case the user application uses parts of the EMEM, TRACE32 needs to be aware of its configuration and offers mechanisms for a conflict-free sharing of the EMEM.

**NOTE:** This chapter does not distinguish between the non-trace use cases. For simplification they are all referred to as third-party usage.

# **EMEM Partitioning**

The Emulation Memory features a physical and logical partitioning.

Physically the entire EMEM consists of one or more *memory arrays* of different size and purpose. Each memory array is partitioned into one or more *memory tiles* of equal size. Each of the memory tiles can be configured independently for a specific use case, e.g. calibration or trace.

In trace mode, each memory tile is logically partitioned into *paragraphs* of 4 KB (TriCore). At the beginning of each paragraph, the trace encoder writes un-compressed MCDS messages to allow a sync-in of the trace decoder at these locations. This allows an efficient usage of the trace buffer when it is used in FIFO mode. The logical partitioning is fixed by hardware and cannot be configured. Except for trace message synchronization it has no further relevance.

When the decompression information at the beginning of a paragraph is overwritten with new trace information, the older trace data from the rest of the paragraph cannot be decoded anymore. TRACE32 will recognize this part of the paragraph as "free". So in FIFO mode the trace buffer will practically never be filled completely.

## **Memory Arrays and Tiles**

The type of a memory array already indicates how it can be used:

• *TCM* (Trace and Calibration Memory)

TCM can be configured to be used as trace buffer or calibration RAM. It is even possible to assign some tiles to the trace buffer and some tiles to calibration RAM. The TCM is normally a relatively big memory array, e.g. 50 - 100 % of the EMEM.

• XM (Extended Memory), consisting of XCM and/or XTM

*XCM* (Extended Calibration Memory) is a relatively big memory array, e.g. 50 % of the EMEM, and can be used as calibration RAM only. It may be a single memory tile or partitioned into several small memory tiles. TRACE32 does not configure the XCM.

*XTM* (Extended Trace Memory) is a relatively small memory array, e.g. 16 KB, and consists of two tiles. It is primarily used as a trace FIFO, e.g. for AGBT or on-chip trace streaming. But it can also be configured as calibration RAM.

In an Emulation Device, the TCM is always available while the XM is optional.

Each of the memory arrays is further partitioned into memory tiles of equal size. In case the memory array allows more than one use case each of the tiles can be assigned to an operation mode separately. This is not only a convention between TRACE32 and the third-party tool, it also configures the hardware to allow the trace message encoder, the CPU or the debugger to access the memory. This assures that trace and calibration can be performed in parallel and that the tools are kept separate from each other.

The size of a memory tile is fixed by hardware and cannot be changed, typical values are 8, 32 or 64 KB. A tile can either be in *trace mode, calibration mode*, or *unused mode*.

| NOTE: | Not all modes are supported by all memory arrays and devices. This has an       |
|-------|---------------------------------------------------------------------------------|
|       | impact on the configuration, especially on the MCDS.TraceBuffer.NoStealing      |
|       | command, as well as on the cooperation with third-party tools and applications. |

# **Trace Buffer Configuration**

Using the EMEM as trace buffer requires that the following conditions are met:

- Only one memory array can be used for tracing. The chosen memory array must support the usage as trace buffer.
- Within the selected array, the trace buffer must be configured as a range of continuous memory tiles, fragmentation is not allowed. Tiles not used for tracing can be used for any other purpose.
- Off-chip trace requires an EMEM tile to be used as AGBT FIFO. If XTM is available, XTM is selected, otherwise TCM. Only tile 0 can be used as AGBT FIFO.
- Only one trace method can be configured at the same time: on-chip or off-chip.

In other words, the trace buffer can be configured to use an entire memory array or only a part of it. In case of a partial configuration, it can be located anywhere.

TRACE32 uses the following parameters for describing the trace buffer configuration:

- Array: memory array that is being used as trace buffer.
- Trace buffer size: size of the trace buffer in bytes.
- Lower and upper gap: tiles of the selected memory array which are not used as trace buffer as size in bytes.

| lower gap |     | trace buffer |   | upper gap |   |     |     |   |  |
|-----------|-----|--------------|---|-----------|---|-----|-----|---|--|
| 0         | ••• | n-1          | n |           | m | m+1 | ••• | z |  |

Use the **MCDS.TraceBuffer** commands for setting up the trace buffer configuration:

1. MCDS.TraceBuffer.SIZE to set the size of the trace buffer

Setting the trace buffer size as first step will adjust the lower and/or upper gap accordingly.

2. MCDS.TraceBuffer.UpperGAP or MCDS.TraceBuffer.LowerGAP to configure the upper and lower gap.

When modifying the upper gap, the lower gap is adjusted accordingly and vice versa. The trace buffer size is only changed when it would not fit any more. For detailed information, refer to the descriptions of the above commands.

| NOTE: | <ul> <li>Please do not use these deprecated commands any more:</li> <li>MCDS.GAP is replaced by MCDS.TraceBuffer.UpperGAP</li> <li>MCDS.SIZE is replaced by MCDS.TraceBuffer.SIZE</li> <li>These commands are still available for backwards compatibility in scripts and may be removed in future versions without prior notice.</li> </ul> |
|-------|----------------------------------------------------------------------------------------------------|
|-------|----------------------------------------------------------------------------------------------------|

Use **Onchip.DISable** and **Analyzer.DISable** to prevent TRACE32 from configuring the EMEM at all. Accessing the EMEM using the memory class EEC is still possible, see chapter **EEC Access** for more information.

### **GUI Integration**

The current trace buffer can be configured via the TRACE32 command line, PRACTICE scripts, or the **MCDS.state** window:

| B::MCDS.state                                                  |                                                                                                    | - • •                                                                              |
|----------------------------------------------------------------|----------------------------------------------------------------------------------------------------|------------------------------------------------------------------------------------|
| MCDS<br>OFF<br>OFF<br>ON<br>RESet<br>CLEAR<br>INFO<br>Register | SOURCE<br>CpuMux0<br>Program<br>ReadAddr<br>WriteAddr<br>WriteData<br>PTMode<br>FowTrace<br>Core<br>TriCore0<br>CpuMux1<br>Program<br>ReadAddr<br>WriteAddr<br>HowTrace<br>NONE | Addr 2<br>Addr ReadAddr<br>Data ReadData<br>Addr WriteAddr<br>Data SLAVE<br>CPU0 • |
| BMC     BMC     P Trace     OFF     ON                         | TraceBuffer     UpperGAP       Image: TCM     192.0KB       XTM     SIZE       256.0KB       LowerGAP       64.0KB                                                              |                                                                                    |

The **MCDS.INFO** window summarizes the EMEM usage, the **Onchip.state** window shows the current onchip trace buffer size. Expert users can use the peripheral file to obtain the most detailed information about the current EMEM partitioning. However, this requires a detailed knowledge of the meaning of this device's registers and their bits.

- For more information on accessing these registers, see chapter EEC Access.
- For more information on how to interpret the register contents, refer to the Infineon documentation.

#### **PRACTICE Functions**

The following PRACTICE functions can be used to determine the trace buffer configuration:

- MCDS.TraceBuffer.SIZE() returns the trace buffer size.
- MCDS.TraceBuffer.LowerGAP() and MCDS.TraceBuffer.UpperGAP() returns the lower and upper gap.

Example for checking whether the EMEM can be used as trace buffer:

```
MCDS.TraceBuffer.DETECT
IF MCDS.TraceBuffer.SIZE()==0.
(
          PRINT "no trace buffer available, disabling trace"
          Trace.DISable
)
```

| NOTE: | <ul> <li>Please do not use these deprecated functions any more:</li> <li>MCDS.GAP() is replaced by MCDS.TraceBuffer.UpperGAP()</li> <li>MCDS.SIZE() is replaced by MCDS.TraceBuffer.SIZE()</li> <li>These functions are still available for backwards compatibility in scripts and may be removed in future versions without prior notice.</li> </ul> |
|-------|----------------------------------------------------------------------------------------------------|
|-------|----------------------------------------------------------------------------------------------------|

#### **Co-operation with Third-party Usage**

For a better co-operation with third-party tools TRACE32 provides a mechanism to automatically detect which tiles can be used for tracing, and how to handle a conflicting situation.

**MCDS.TraceBuffer.DETECT** allows to automatically detect which arrays and tiles can be used as trace buffer or AGBT FIFO. For on-chip trace, TCM is preferred and the first possible trace buffer tile set is used. For off-chip trace, XTM is preferred. Trace buffer detection by TRACE32 requires that the third-party tool has already configured the EMEM for its own purpose.

**MCDS.TraceBuffer.NoStealing** controls whether tiles already configured to calibration mode can be switched to trace mode. This prevents that any third-party tool configuration is destroyed unintentionally. When no-stealing mode is active and a conflicting trace buffer configuration is selected by the user, the most suitable configuration for this array is auto-configured by TRACE32. If no suitable configuration is found, the trace buffer is configured to zero-size (on-chip trace) or the trace method is disabled (off-chip trace).

**NOTE:** See the command descriptions for detailed information on the detect and nostealing mechanisms and their interactions.

Requirements for third-party tools:

- Third-party tools must not change the trace buffer configuration while the trace is recording. If they do so, TRACE32 will not be able to access the trace memory: unable to read on-chip trace state.
- If the device supports an unused mode, third-party tools must not use the trace mode. In general only one tool is allowed to perform trace recording.

**NOTE:** There are devices that do not support an unused mode for the tile configuration. For these devices, auto-detection and no-stealing only make sense if the thirdparty tool switches the tiles not used by it to trace mode.

#### **Configuration Example**

From an automotive supplier you have got an ECU hardware with a TC1797ED device:

- The supplier's application uses the uppermost tile 15 for an internal measurement purpose.
- Your calibration tool uses a continuous range of 384 KB of the EMEM, starting from tile 0.
- The rest of the memory should be used by TRACE32 for on-chip trace.

TriCore TC1797ED has 512 KB of Emulation Memory in total: 256 KB TCM and 256 KB XCM (calibrationonly). The tile size is 32 KB. So the memory configuration results in:

| EMEM tiles | used for      | array             | size   |
|------------|---------------|-------------------|--------|
| 0 - 7      | calibration   | ХСМ               | 256 KB |
| 8 - 11     | calibration   | TCM, lower gap    | 128 KB |
| 12 - 14    | on-chip trace | TCM, trace buffer | 96 KB  |
| 15         | application   | TCM, upper gap    | 32 KB  |

The required configuration steps in TRACE32 are:

| MCDS.TraceBuffer.SIZE 96.KB     | ; set on-chip trace buffer size                     |
|---------------------------------|-----------------------------------------------------|
| MCDS.TraceBuffer.UpperGAP 32.KB | ; set upper gap<br>; lower gap is set automatically |

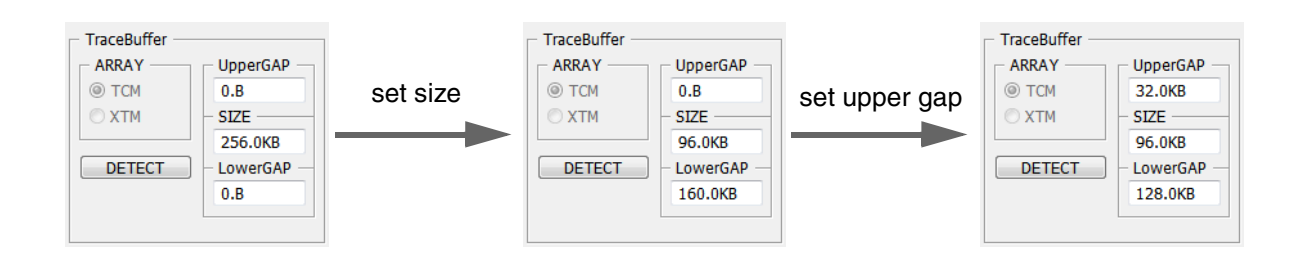

# **Device Specific Details**

Each device family or device has a specific memory array and tile implementation. For a quick reference, the most important details are summarized here. For more details, please refer to the chip manufacturer's documentation.

#### **TriCore AUDO-NG**

TCM does not support the unused mode. A tile not needed for trace is switched to the calibration mode. A lower gap is not supported, the trace buffer must start with tile 0. XCM is only available on TC1796ED.

|       | ТС | СM |     | XC    | M   |                  |
|-------|----|----|-----|-------|-----|------------------|
| 0     | 1  | 2  | 3   |       |     | tile size: 64 KB |
| 0x7FF | FF |    | 0x4 | 40000 | 0x0 | MCDS address     |

#### TriCore AUDO-F

TCM does not support the unused mode. A tile not needed for trace is switched to the calibration mode. XCM is only available on TC1797ED.

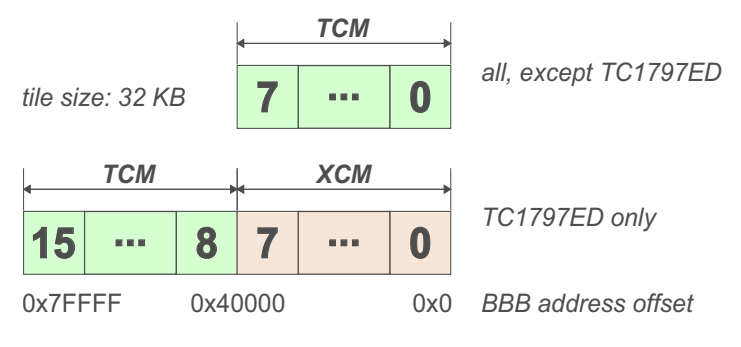

TCM does not support the unused mode. A tile not needed for trace is switched to the calibration mode.

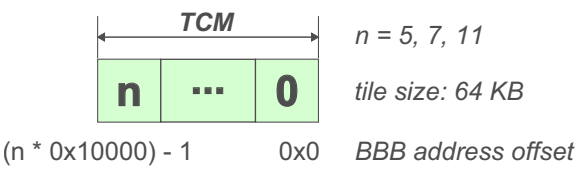

#### **TriCore AURIX**

All tiles are initially assigned to the unused mode. TRACE32 never switches a tile to the calibration mode. When changing the trace buffer configuration the EMEM tiles are handled as follows:

- Tiles not needed for tracing are left in their current state. If their current mode is trace, they are switched to unused.
- Tiles required for tracing are checked for their current mode. In case they are unused- or in trace mode they are assigned to trace mode. If they are in calibration mode and the no-stealing configuration is disabled, the tiles are switched to trace mode and a warning is displayed. If the no-stealing option is enabled, configuration of a tile already in use is not possible.

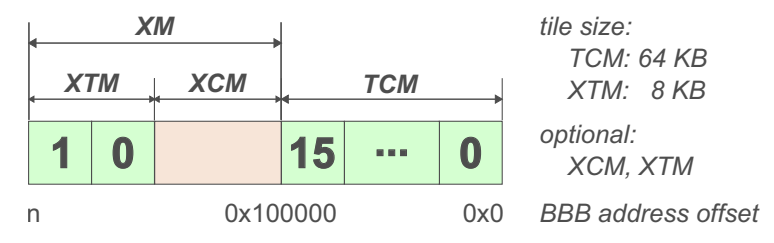

# AGBT High-speed Serial Trace

The AGBT (Aurora GigaBit Trace) is an off-chip trace interface using the Xilinx Aurora protocol for transferring MCDS trace data to an external recording device, e.g. a TRACE32 preprocessor and a Power Trace module.

**NOTE:** Users of XC2000 and TriCore AUDO Emulation Devices can skip this chapter, these devices do not provide AGBT.

# **Background Information**

The trace messages for MCDS on- and off-chip trace are identical. Both are written to the trace buffer in EMEM. From the MCDS point of view there is no difference between on- and off-chip trace.

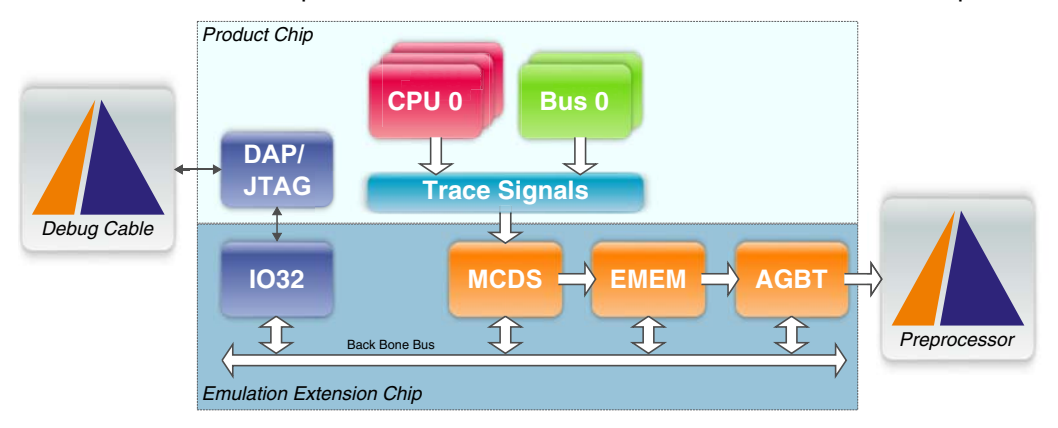

- For an on-chip trace, the entire EMEM or a part of it is used as trace buffer. The debugger reads from it when trace recording is completed.
- For an off-chip trace, only a small and dedicated part of the EMEM is used as AGBT FIFO. The on-chip AGBT module reads from it during recording, processes the data and provides it at the trace port pins where it is received by the TRACE32 Serial Trace preprocessor.

EMEM configuration for use as AGBT FIFO is done automatically: in case the device has an XTM array this is used as AGBT FIFO, otherwise TCM tile 0. For more information, see chapter **Emulation Memory**.

Also from the user's point of view there is not much difference in MCDS configuration for on- and off-chip trace. Some settings related to the EMEM, e.g. the trace trigger, are not applicable or behave differently.

The Serial Trace preprocessor is also responsible for providing external timestamps. As these timestamps are very inaccurate, internal timestamps generated by MCDS can be used. For more information, see chapter Limitations and Restrictions.

Aurora is a serial high-speed link and protocol designed by Xilinx.

For data transmission, it uses one or more independent lanes, each consisting of one differential LDVS signal, allowing transfer rates of up to several GBit/s. Depending on the requirements, the number of lanes can be adjusted as well as the lane speed.

For communication on each lane, an 8b10b encoding is used for error detection and correction. Additionally the communication is CRC protected. Before any data can be transferred, sender and receiver synchronize by performing a channel training. The channel training is performed automatically and does not require any user interaction.

Aurora is not MCDS or TriCore specific. MCDS trace data is transferred as Aurora payload.

For example, TriCore AURIX uses 1 lane with a maximum lane speed of 2.5 GBit/s. A reference clock of 100 MHz is provided by the TRACE32 hardware.

For performing AGBT off-chip trace, the TriCore device and the target board need to support it:

TriCore AURIX Emulation Device

Non-Emulation Devices and non-AURIX devices do not support AGBT. Some members of the AURIX family, e.g. TC22x and TC23x, do not support AGBT off-chip trace, even if they are Emulation Devices.

Device Package

Only BGA devices and LQFP packages in the Fusion Quad variant support AGBT off-chip trace. Standard LQFP packages do not support this. LQFP packages have additional pads at the bottom side and a 'Q' in the chip identifier. For more information, please refer to the Infineon documentation.

The picture shows a normal LQFP package on the left side and a Fusion-Quad package on the right side. Please note the extra pads and the 'Q' marking.

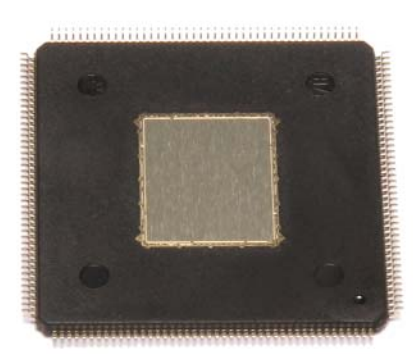

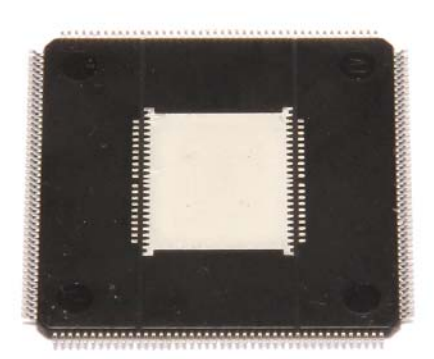

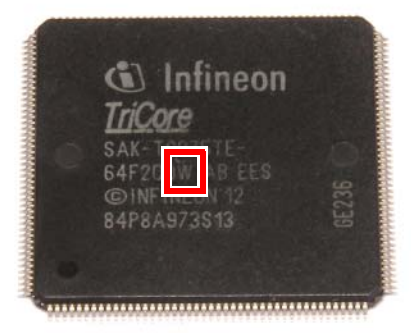

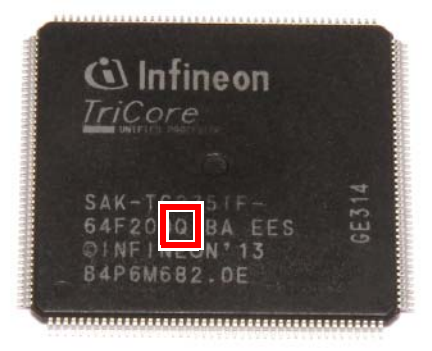

Target board with 22-pin ERF-8 connector

A description of the pinout can be found on http://www.lauterbach.com/ad3829.html For documentation on the target connectors, see chapter Target Interface. The following TRACE32 hardware is required for AGBT off-chip trace:

Supported Power Trace modules:

| Device               | Trace Buffer Size |
|----------------------|-------------------|
| Power Trace Ethernet | 256 MB, 512 MB    |
| Power Trace II       | 1 GB, 2 GB, 4 GB  |

Lauterbach Serial Trace V2 preprocessor or newer

A lane speed of less than 625 MBit/s and frame repetition due to CRC errors are not supported. See **VERSION.view** to find out the version of your Serial Trace preprocessor.

| A B::VERSION.view                                                            | [                                                                       | - • •                      |  |  |
|------------------------------------------------------------------------------|-------------------------------------------------------------------------|----------------------------|--|--|
| TRACE32 PowerView for TriCore                                                |                                                                         |                            |  |  |
| MICROPROCESSOR DEVELOPMENT SYSTEM<br>Copyright (c) 1989-2014 Lauterbach GmbH |                                                                         |                            |  |  |
| Software:<br>Software Version:                                               | Interim Build (64-bit)<br>S.2014.03.000051707                           | more                       |  |  |
| Build:                                                                       | 51707.                                                                  | 03/2014                    |  |  |
| License:<br>Cable: PowerPC<br>TriCore                                        | (MPC55xx MPC57xx-TRACE)<br>(TriCore TriCore-MCDS)                       | more<br>04/2014<br>04/2014 |  |  |
| Prepro: PowerPC<br>TriCore                                                   | (MPC57xx-TRACE)<br>(TriCore-MCDS)                                       |                            |  |  |
| Hardware:<br>Debuo Cable:<br>Preprocessor:                                   | PowerDebug-II via Ethernet<br>C1209777777777777777777777777777777777777 | more<br>bug Cable          |  |  |
| Environment:<br>SYS: C:\T32<br>TMP: C:\temp                                  | Windows 7                                                               | more                       |  |  |
| CONFIG: C:\temp                                                              | T32_1000037.t32                                                         | edit                       |  |  |
| Close                                                                        |                                                                         |                            |  |  |

Trace Converter LA-3829 "Conv. Samtec40 to Samtec22 TriCore AGBT"

The trace converter is mandatory for providing the correct reference clock to the Aurora logic of the AGBT. Optionally the debug cable can be connected to this converter.

MCDS trace license

The MCDS trace license may be stored inside the preprocessor or the debug cable. For details, see chapter MCDS Licensing.

The AGBT off-chip trace requires the debugger for configuration, setup and trace control as well as for concurrent debugging. The picture below shows the recommended combination of Power Debug II, Power Trace II with the Automotive debug cable and the Serial Trace V2 preprocessor.

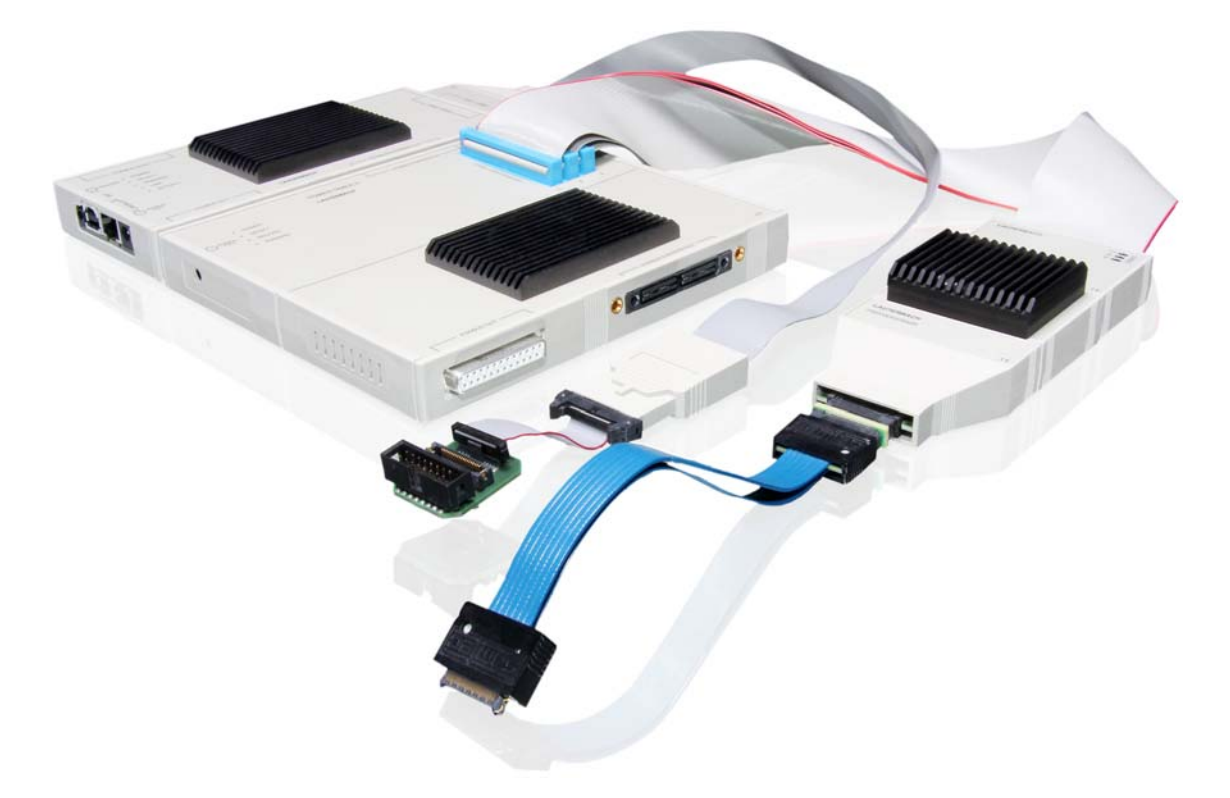

# **AGBT Configuration**

The preprocessor is detected and configured automatically by TRACE32. If the attached TriCore device supports AGBT, **Analyzer** is selected as the default trace method. Lane- and port speed are set to the maximum of the device.

To change the number of used lanes and their speed, use the following commands:

MCDS.PortSIZE <number of used Aurora lanes>

Change this value to the number of lanes used by your target board, e.g. if there are fewer lanes connected than the device supports.

MCDS.PortSPEED <Aurora lane speed>

Change this value in case of electrical issues, e.g. transmission errors or initialization issues during channel training.

**NOTE:** Whether the trace method **Analyzer** can be used or not only depends on the attached TRACE32 tool hardware and the selected CPU. It does not matter whether the device package supports trace pins or if the preprocessor is connected to the board.

Disable the Analyzer in case the preprocessor is attached to the Power Trace hardware but not to the target device to avoid unwanted configuration and related error messages.

#### Analyzer.DISable

# **Trace Streaming**

In the trace streaming mode, the recorded trace data is written directly to a file on the host computer instead of being stored in the Power Trace module. The trace buffer of the Power Trace module is only used as a large FIFO to compensate load peaks. See http://www.lauterbach.com/tracesinks.html for the basic concept.

• Both Power Trace II and Power Trace Ethernet support trace streaming. Recommendation is to use Power Trace II because of its Gigabit Ethernet interface.

| Device               | Host Connection          | Streaming Compression        |
|----------------------|--------------------------|------------------------------|
| Power Trace Ethernet | USB 2, 100 MBit Ethernet | Software                     |
| Power Trace II       | USB 2, 1 GBit Ethernet   | Software, Hardware (default) |

- Use of the 64-bit version of TRACE32 is mandatory.
- The disk where the file is stored and the architecture of your host computer must be fast enough to store the incoming trace data without any delay.

For configuration of trace streaming, please refer to chapter "STREAM Mode (PowerTrace hardware only)" in AURIX Trace Training, page 62 (training\_aurix\_trace.pdf).

The trace buffer of the Power Trace module only compensates load peaks depending on the buffer size. The average trace data rate must not exceed the physical limitations of the connection between the Power Debug module and the host computer as well as the system components of the host computer.
The command **Analyzer.STREAMCompression** configures on which level the trace data is compressed before and after streaming. At the expense of CPU power, the compression rate can be increased before the streamed data is stored to the hard disk. This will improve write performance.

**NOTE:** The compression rate is highly dependent on the application and the transferred data, e.g. program flow trace, data trace, ...

# **Limitations and Restrictions**

The AGBT has some restrictions and limitations that affect trace recording and may require a workaround.

### **External Timestamp Resolution**

By default, the Serial Trace preprocessor adds timestamps to the trace messages as they arrive. For Aurorabased serial trace implementations, these timestamps are generally very inaccurate due to the amount and size of the chip-internal FIFOs.

Aurora internally processes the data in various stages, each implementing a FIFO where several trace messages are collected before they are processed collectively. Although the message order is preserved, they arrive in bursts at the preprocessor. As the preprocessor cannot reconstruct the original time information, all messages of a burst get the same timestamp. This is the reason why it seems as if hundreds of assembler instructions (or other operations) have been executed at the same time while the next bunch of instructions has been delayed dramatically.

For accurate timestamps, use the internally generated MCDS timestamp messages. The MCDS uses relative timestamps so decoding the entire trace buffers is required. For huge trace recordings this is very time consuming. For more information on timestamp generation, see **Timestamp Setup**.

#### NOTE:

Interpolation of the missing timestamps is not supported.

#### AGBT FIFO Overflow

The MCDS is able to generate more trace messages than AGBT is able to transfer even at the highest possible data rate. If this happens, trace information is lost. TRACE32 can detect this and display an error message.

To avoid AGBT FIFO overflows:

• Only generate trace messages with data of interest.

For example, this can be done by de-selecting unrelated trace sources.

• Make sure your application does not spend too much time in short loops.

One example of a short loop is an idle task that consists only of one or few NOP instructions. In this case, too many program flow messages are generated. To avoid this, extend the idle task with more NOP instructions to reduce the number of generated flow messages.

Expert users will need low-level access to the EEC, e.g. to EMEM or MCDS. Low-level access can be established by:

• Using the EEC and EMEM for a proprietary task, e.g. by the application (TriCore only).

In this case the EMEM and the EEC registers need to be accessed directly, either by the application or the user for debugging the application.

• Programming the MCDS, e.g. for special trigger setups.

The trigger setup may be used in addition to the triggers and filters via the Break.Set command or the **OCTL**.

Only few expert users will need to do this, so most users can skip this chapter.

# **EEC Access**

On the EEC, all components are accessible via memory mapped registers connected to the *Back Bone Bus* (*BBB*) of the EEC. The BBB is completely independent of the SoC's buses. On all Emulation Devices, the debugger can access these components. On TriCore devices the application can access them, too.

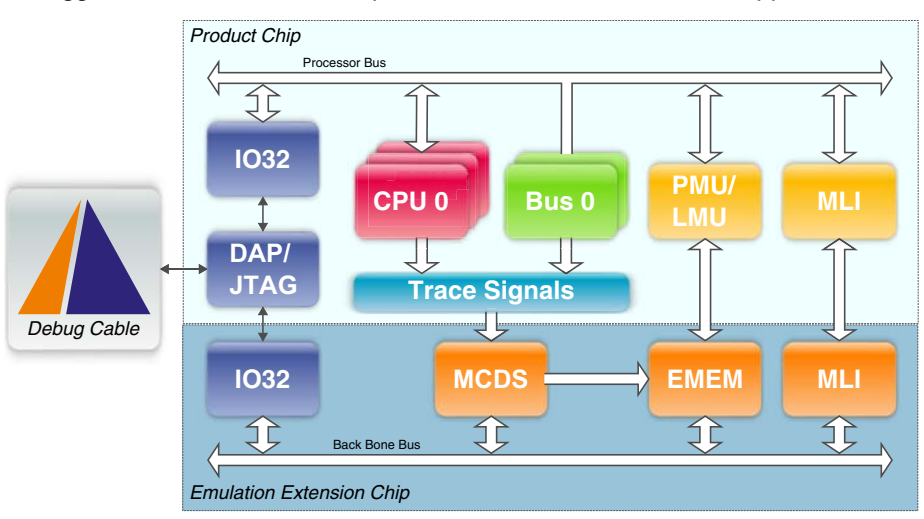

The debugger uses the IO32 (Cerberus IO Client) which is selected on JTAG or DAP level. This mechanism does not only eliminate the need of a dedicated debug port for the EEC, it also prevents any interference of the debugger and the application in accessing the EEC because of separated access paths.

**NOTE:** This chapter does not replace the Infineon *Emulation Device Target Specification.* Read this document to learn how to use the EEC resources and features.

For accessing the EEC via the debugger, use memory class EEC. It is only available if the device under debug is an Emulation Device, and the user has selected the ED using the **SYStem.CPU** command.

Selecting a non-ED device will completely disable all EEC-related commands and accesses, even if the attached device is an ED. This behavior allows the user to let his application access the EEC without any interference from TRACE32.

- The application accesses the EEC resources via the MLI bridge modules (TriCore AUDO) or the LMU (TriCore AURIX). The IO Client path is not available, even if the debugger is not connected.
- Overlay support is provided via the PMU or LMU (device dependent).

**NOTE:** On TriCore AUDO, the LMU path is only used to access the EMEM for calibration purpose. Register access is not possible, MLI has to be used instead. For more information on accessing the EEC via MLI, refer to the Infineon documentation.

### EEC EMEM Access

The main use case for a raw memory dump is to access the contents of the EMEM when debugging a calibration task:

```
Data.dump EEC:0xAFF40000
```

; show the EMEM content of a ; TriCore TC1797ED device

To find out where the EMEM is mapped on your Emulation Device, refer to Infineon's TriCore ED Target Specification for the EEC's address map.

Use **Onchip.DISable** and **Analyzer.DISable** to prevent TRACE32 from configuring the EMEM at all. It is still possible to access the EMEM using the memory class EEC.

### **EEC Register Access**

All EEC registers are memory mapped and can be accessed as a memory dump (see **EEC EMEM Access**). However, it is much easier to view and modify the EEC registers using the peripheral file. There are different ways to access the peripheral file:

- Use the command **PER.view** to open the default peripheral file and scroll down to the top-level tree entry *Emulation Extension Chip (EEC)*.
- Alternatively, select the desired EEC module from the TriCore menu.
- To access MCDS specific registers, use the PER.view or the MCDS.Register command.

To find out where the registers of a component are mapped on your Emulation Device, refer to Infineon's TriCore ED Target Specification for the EEC's address map.

A read access to the EEC registers and memories does not have any impact on the behavior of the Product Chip part of the SoC or the application running on it. A direct modification of the EEC registers by the user is possible, but may have unwanted effects because:

• TRACE32 may overwrite the user's modification at a later point of time.

TRACE32 internally caches settings for performance reasons and writes them to the target device when required, e.g. before program execution.

• The modification may change the behavior of a setting or feature programmed by TRACE32.

TRACE32 internally keeps track of the configuration of registers it assumes under its exclusive control. Modifications of such registers are not monitored, the behavior is unpredictable.

When directly modifying EEC resources, make sure to disable the corresponding TRACE32 feature for avoiding any interference and unwanted effects.

Use the command MCDS.RESet, MCDS.CLEAR or MCDS.Init to discard direct modifications to MCDS registers. Modifications to comparator registers will not be discarded if they are not used by TRACE32; however, triggering will not have any effect any more.

# **Guarded MCDS Programming**

MCDS experts can use the MCDS.Set commands to program the MCDS pretrigger-, event-, action- or counter registers within the MCDS Observation Blocks or the Multi-core Cross-connect (MCX). Trigger- and filter setups made by using this command will be remembered by TRACE32; the programmed resources will not be overwritten. The programming made by this command are discarded by the MCDS.CLEAR or MCDS.RESet command.

The MCDS.Set command makes sense in the following cases:

- Programming an MCDS feature that is not yet supported by TRACE32.
- Writing a trigger program that cannot be implemented by using OCTL.
- Verifying the MCDS implementation.

TRACE32 keeps track of the user's **MCDS.Set** configuration and uses the resources specified by the user. Other trace- or trigger setups, programmed later or prior to an **MCDS.Set** command will not use these resources. Instead TRACE32 will try to find an alternative solution.

A summary of the used resources is displayed in the **MCDS.INFO** window. For each Observation Block and the MCX, the used and available actions, cross-triggers, and counters are shown:

| 🏘 B::MCDS.INFO                                                                                                    |                                                                                                    |
|----------------------------------------------------------------------------------------------------|----------------------------------------------------------------------------------------------------|
| device info<br>type: ED<br>revision: 03<br>number: 0000<br>type: ED<br>total: 512.0KB<br>trace: 256.0KB<br>calibration: 256.0KB                                                                                                    |                                                                                                    |
| trig_ip:         3/6         trig_ip:         0/4         trig_ea:         0/4         trig_ea:         0/4         trig_ea:         0/4         trig_ea:         0/4         trig_ea:         0/4         trig_ea:         0/4         trig_ea:         0/4         trig_ea:         0/4         trig_ea:         0/4         trig_ea:         0/4         trig_ea:         0/4         trig_acc:         0/4         trig_acc:         0/4         trig_acc:         0/4         act_wpt:         0/4         act_wpt:         0/4 <th< td=""><td><pre>mox<br/>reg_cnt: 2/16<br/>act_cnt: 0/16<br/>act_wpt: 0/8<br/>act_xtrg_tc: 0/9<br/>act_xtrg_pcp: 0/9<br/>act_xtrg_spb: 0/9<br/>act_xtrg_mb: 0/9</pre></td></th<> | <pre>mox<br/>reg_cnt: 2/16<br/>act_cnt: 0/16<br/>act_wpt: 0/8<br/>act_xtrg_tc: 0/9<br/>act_xtrg_pcp: 0/9<br/>act_xtrg_spb: 0/9<br/>act_xtrg_mb: 0/9</pre> |

**NOTE:** When routing trigger signals between the MCX and Observation Blocks, please be aware that this routing requires one MCDS clock cycle. This means that there will be a delay between trigger and result.

### **Timestamp Usage**

When using **MCDS.Set** commands, automatic timestamp configuration might fail, especially when only trace filters are programmed. In this case the timestamp programming has to be done manually, using **MCDS.Set** commands.

| NOTE: | On TriCore AUDO devices, it is not possible to generate a timestamp enable or |
|-------|-------------------------------------------------------------------------------|
|       | disable signal synchronous to the rising or falling edge of a filter. It is   |
|       | recommended that only unconditional timestamps are used.                      |

### **Trigger Program Example**

| NOTE: | If the device under debug, supports OCTL, then use OCTL to solve a problem like the following one. For details, see <b>OCTL</b> and <b>OCTL Example: Bus Trigger</b> . |
|-------|----------------------------------------------------------------------------------------------------|
|       | Without OCTL support, the following problem can only be solved with the commands suggested in this example.                                                            |

Let's assume a user observes that some location in the TriCore's local data RAM is erroneously overwritten (TC1797ED). Setting a write-breakpoint at the corrupted location does not catch the event. Since the onchip breakpoints of the Product Chip only trigger on write accesses caused by the CPU, the defective write must be triggered by some peripheral. So it is necessary to observe the Local Memory Bus. The address of the illegal write access is 0xD000A1EC:

&ldram\_address="D:0xD000A1EC++0x00000003" ; address in LDRAM

Configure a trigger on any write access to the LDRAM location:

MCDS.Set LMB EAddr0 &ldram\_address; pretrigger on addressMCDS.Set LMB ACCess0 /Write; pretrigger on writeMCDS.Set LMB EVT0 EAddr0; EVT0 will AND bothMCDS.Set LMB EVT0 ACCess0; pretriggersMCDS.Set LMB ACT MCX\_TRG0 aisAUTO EVT0;

The information about what triggers the write access can be obtained by the LMB bus trace:

| MCDS.SOURCE NONE          |              | ; | disable defaults    |
|---------------------------|--------------|---|---------------------|
| MCDS.Set LMB ACT DTU_WADR | aisAUTO EVTO | ; | show details of the |
| MCDS.Set LMB ACT DTU_WDAT | aisAUTO EVTO | ; | illegal LMB write   |

Stop TriCore execution on first illegal access:

MCDS.Set LMB ACT MCX\_TRG0 aisAUTO EVT0 MCDS.Set MCX EVT0 LMB\_TRG0 MCDS.Set MCX ACT BREAK\_OUT aisAUTO EVT0

; enable TriCore to break on MCDS event TrOnchip.BreakOUT MCDS BreakBus0 TrOnchip.BreakIN TriCore BreakBus0 TrOnchip.EXTernal ON ; route trigger to MCX

; generate break signal

; get trigger in MCX

The information about what caused the unwanted access can be obtained from the **Trace.List** window. In this case the access was caused by the debugger writing 0x12345678 to this address.

| B:: Trace.List                                               |             |
|--------------------------------------------------------------|-------------|
| 🖉 Setup 📭 Goto 👘 Find 🚺 Chart 🔳 Profile 📕 MIPS 🗢 More 🗶 Less |             |
| record run address cycle data symbol                         | busmaster ( |
|                                                              | ocds-h      |
|                                                              | E. ₹        |

**NOTE:** If you want the debugger to simulate a bus access, you have to write to this location. Then use **Trace.Mode.SLAVE OFF** to enable the display of the debugger accesses in the **Trace.List** window.

# **Example Scripts**

For examples on how to access and configure the EEC directly and independently of TRACE32, see demo/tricore/etc/mcds/

• emem\_aurix.cmm

The script shows the access and manual configuration of the EMEM on TriCore AURIX Emulation Devices.

trigger\_lmb\_write.cmm (TC1797ED)

The script implements the above trigger program example.

This chapter is a summary of known issues that may arise when using MCDS. It explains the reason behind the issues and provides solutions and workarounds. Not all workarounds may be suitable for all applications.

# Concurrent Usage of OCDS-L2 Off-chip Trace and On-chip Trace

The TriCore AUDO-NG devices TC1766ED and TC1796ED provide the parallel OCDS-L2 off-chip trace and the MCDS on-chip trace. It is possible to use both trace methods at the same time.

To avoid trigger programming conflicts, the trace filter and trigger setup will not have any effect on the off-chip trace. The OCDS-L2 trace hardware will generate only unconditional program flow trace. Trace filter and trigger programming will only have an impact on the MCDS on-chip trace.

TriCore AURIX devices use the AGBT high-speed serial trace as MCDS off-chip trace method. For these devices a concurrent usage of on- and off-chip trace is not possible.

# **PCP Channel ID**

The MCDS can use the PCP Channel ID (a single ID or a range of IDs) for

- Sampling it to the trace recording
- Triggering an event or action based on it
- Filtering trace data based on it, e.g. recording write cycles triggered by a certain trace channel only

The MCDS derives the PCP Channel ID from the CPPN (Current PCP Priority Number), which is part of the R6 Register. Since R6 may be used as General Purpose Register, the CPPN may contain arbitrary data. In this case the channel ID will also have arbitrary data. Triggering on the channel ID will result in unpredictable behavior.

### Workaround for the TASKING PCP C/C++ Compiler

In case of the TASKING PCP C/C++ compiler, use the *interrupt-enable* compiler option to make the CPPN available in R6:

• Command line switch:

--interrupt-enable

- IDE menu entry:
  - 1) Select Global Options Channel Configuration.
  - 2) Enable the option Allow *channel to be interruptible*.

©1989-2014 Lauterbach GmbH

81

This has the disadvantage that interrupts become interruptible. Interrupted channels will still have a wrong channel ID when resuming because the CPPN is only stored in R6 on channel start and exit.

Additionally add the function qualifier \_\_\_\_cppn (CPPN) to the function declaration of your channel program to define the interrupt priority of an interruptible function:

```
void __interrupt(channel_number) __cppn(CPPN) isr(void)
{
    ...
}
```

For further information, see the TASKING PCP C/C++ compiler documentation.

# No Trace Content Displayed (TriCore AUDO only)

Although TRACE32 shows that the trace buffer is filled almost completely, the **Trace.List** window is empty or contains only a few samples. Instead of the record number "??????" is displayed.

The trace was configured to record only the accesses to a specific variable, no program flow. The variable is accessed every 1 ms or even less frequent. Timestamp generation has been enabled.

The problem is in the timestamp generation, see chapter MCDS Timestamps for details:

- Ticks indicate how much time has passed since the last tick information (delta value). Ticks are very small so they have to be generated constantly. In this trigger configuration, the events are so far apart from each other that the trace buffer will be filled up with ticks. TRACE32 shows the "??????" to indicate that there is information recorded that cannot be displayed directly.
- Relative timestamps can be used to provide full timestamp information. They are can be generated on demand, e.g. when an event occurred. If this event, e.g. the access to a variable by the core, is observed in the POB, then the resulting signal has to be routed to the MCX, where the generation of the relative timestamp is enabled. For more information, refer to chapter MCDS of TriCore. On TriCore AUDO this routing is delayed.

This delay in the routing is the cause why the relative timestamp would be generated after the message of the access to the variable. The consequence would be an incorrect assignment of the timestamp. To avoid incorrect timestamps, TRACE32 enables unconditional tick messages in this case.

Workaround: If possible, disable the generation of timestamps.

For TriCore AURIX, relative timestamps can be enabled without any delay.

©1989-2014 Lauterbach GmbH

The glossary contains a description of the most important terms used by Infineon and Lauterbach.

## **Infineon Glossary**

#### • Aurora GigaBit Trace (AGBT)

Implemented in AURIX Emulation Devices. The Xilinx Aurora protocol is used to provide the MCDS trace data at an external trace port.

### • Emulation Memory (EMEM)

Used to store the recorded trace data, e.g. as trace buffer for on-chip trace or as AGBT FIFO for off-chip trace. Also holds calibration data.

#### • Emulation Device (ED)

When the Product Chip (PC) is combined with the Emulation Extension Chip (EEC), the resulting chip is called Emulation Device (ED). The ED has all the features of the PC and the EEC.

### Emulation Extension Chip (EEC)

The Emulation Extension Chip is a silicon which is combined with the corresponding Product Chip (PC) to form the Emulation Device (ED). Depending on the device, it adds features like MCDS trace, trigger and filter, as well as trace- and calibration memory, on-chip trace and additional debug features. AURIX devices also feature the AGBT off-chip trace.

### Multi-core Debug Solution (MCDS)

On-chip logic provided by the Emulation Extension Chip (EEC) to implement trace data generation, trigger and trace filter functionality.

### • On-chip Debug Solution (OCDS)

On-chip logic on the Product Chip (PC) to implement execution control as well as register and memory access. For a definition of the OCDS levels, see chapter "Introduction" (debugger\_tricore.pdf).

#### • Product Chip (PC)

The Product Chip is the silicon that is used in mass production SoCs. It has OCDS-L1 debug functionality, older devices up to AUDO-NG also the deprecated parallel OCDS-L2 off-chip trace.

#### • Product Device (PD)

The Product Device is the chip used for mass production. It just contains the Product Chip without the EEC.

# Lauterbach Glossary

### Benchmark Counter (BMC)

BMC is a TRACE32 feature that allows an easy setup for counting triggers or on-chip events, e.g. interrupts, cache hits or misses, memory accesses. Based on the results of the individual counters, a performance analysis can be made.

#### Complex Trigger

A Complex Trigger is a trigger setup that cannot be made using the triggers and filters via the **Break.Set** command e.g., a bus trigger or trigger setups requiring a state machine. For MCDS, such complex trigger setups can be programmed using OCTL.

#### • Filter

A filter is a trigger setup that reduces the amount of generated trace data.

#### Off-chip Trace

The chip provides the trace data by an external trace port. The amount of trace data that can be stored depends on the external trace hardware. Currently TRACE32 tools can store up to 4 GB on their Power Trace modules or theoretically unlimited trace data on the workstation's hard disk when using the streaming mode.

#### • On-chip Trace

The trace data generated by the chip is stored on the chip itself and later read out by the debugger.

#### Trigger and Filter via the Break.Set Command

These triggers and filters are pre-defined combinations of events and the resulting actions that happen when the event occurs, for example a breakpoint. These triggers and filters can only be programmed on events triggered by the CPU.